## Manual do Usuário Linux Educacional 5.0

C3SL

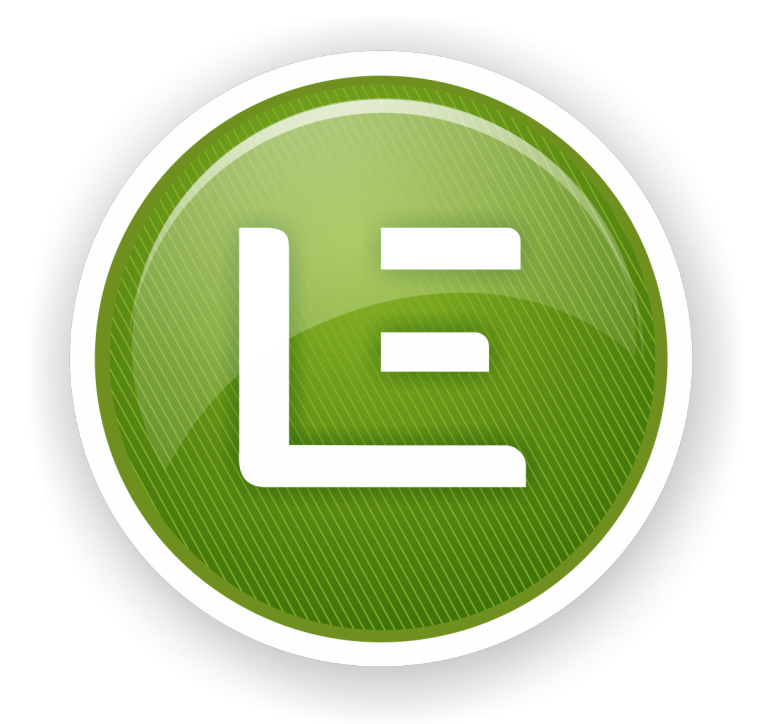

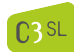

E

## Sumário

| Ι      | Os componentes                                                                                                    | <b>5</b>                                                                                       |
|--------|----------------------------------------------------------------------------------------------------|------------------------------------------------------------------------------------------------|
| 1<br>2 | Edubar         1.1       Domínio Público         1.2       Objetos Educacionais         1.3       Portal do Professor         1.4       TV Escola         1.4       TV Escola         2.1       Navegador Web         2.2       Ferramentas de Produtividade | 6<br>6<br>7<br>7<br>8<br>8<br>9                                                                |
|        | 2.3 Minha Pasta                                                                                                    | 9<br>9                                                                                         |
| 3      | Barra Superior         3.1       Acesso ao Sistema         3.2       Relógio         3.3       Acessibilidade         3.4       Volume         3.5       Rede         3.6       Informações do usuário                                                       | <ol> <li>10</li> <li>10</li> <li>10</li> <li>10</li> <li>11</li> <li>11</li> <li>11</li> </ol> |
| 4      | Acesso ao Sistema         4.1       Barra de opções                                                                                                    | <ol> <li>12</li> <li>12</li> <li>12</li> <li>12</li> <li>15</li> <li>15</li> </ol>             |
| 5      | Área de Trabalho                                                                                                    | 16                                                                                             |
| II     | Como                                                                                                    | 17                                                                                             |
| 6      | Buscar e ter acesso a conteúdos do MEC quando6.1Eles estão instalados de forma completa no disco local?6.2Eles não estão instalados no disco local?                                                                                                    | <b>18</b><br>18<br>18                                                                          |
| 7      | Ter acesso ao projeto de conteúdos educacionais7.1Domínio Público?                                                                                                    | <ul> <li>20</li> <li>20</li> <li>21</li> <li>22</li> <li>22</li> </ul>                         |
| 8      | Ter acesso a programas (software) educacionais?                                                                                                    | <b>23</b>                                                                                      |

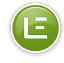

| 9 ]                             | l'er acesso às ferramentas de produtividade?                                                                                                    | <b>24</b>                  |
|---------------------------------|----------------------------------------------------------------------------------------------------|----------------------------|
| 10 7                            | Ter acesso às ferramentas gráficas?                                                                                                    | 26                         |
| <b>11</b> 7<br>1<br>1<br>1<br>1 | Ter acesso à internet para         1.1 Buscar informação num endereço específico conhecido?         1.2 Buscar informação utilizando uma ferramenta?         1.3 Enviar e receber mensagens?         1.4 Participar de conversas em tempo real? | 27<br>27<br>29<br>29<br>30 |
| 12 ]                            | Fer acesso à ferramenta multimídia?                                                                                                    | 31                         |
| 13 ]                            | Ter acesso à Minha Pasta?                                                                                                    | 32                         |
| 14 ]                            | Fer acesso à Lixeira?                                                                                                    | 33                         |
| 15 (                            | Obter Ajuda?                                                                                                    | 34                         |
| 16 H                            | Executar um comando?                                                                                                    | 36                         |
| 17 A                            | Acessar o usuário root do Sistema(LE)?                                                                                                    | 38                         |
| 18 S                            | Sair do sistema(LE)?                                                                                                    | 41                         |

## O Ambiente Linux Educacional

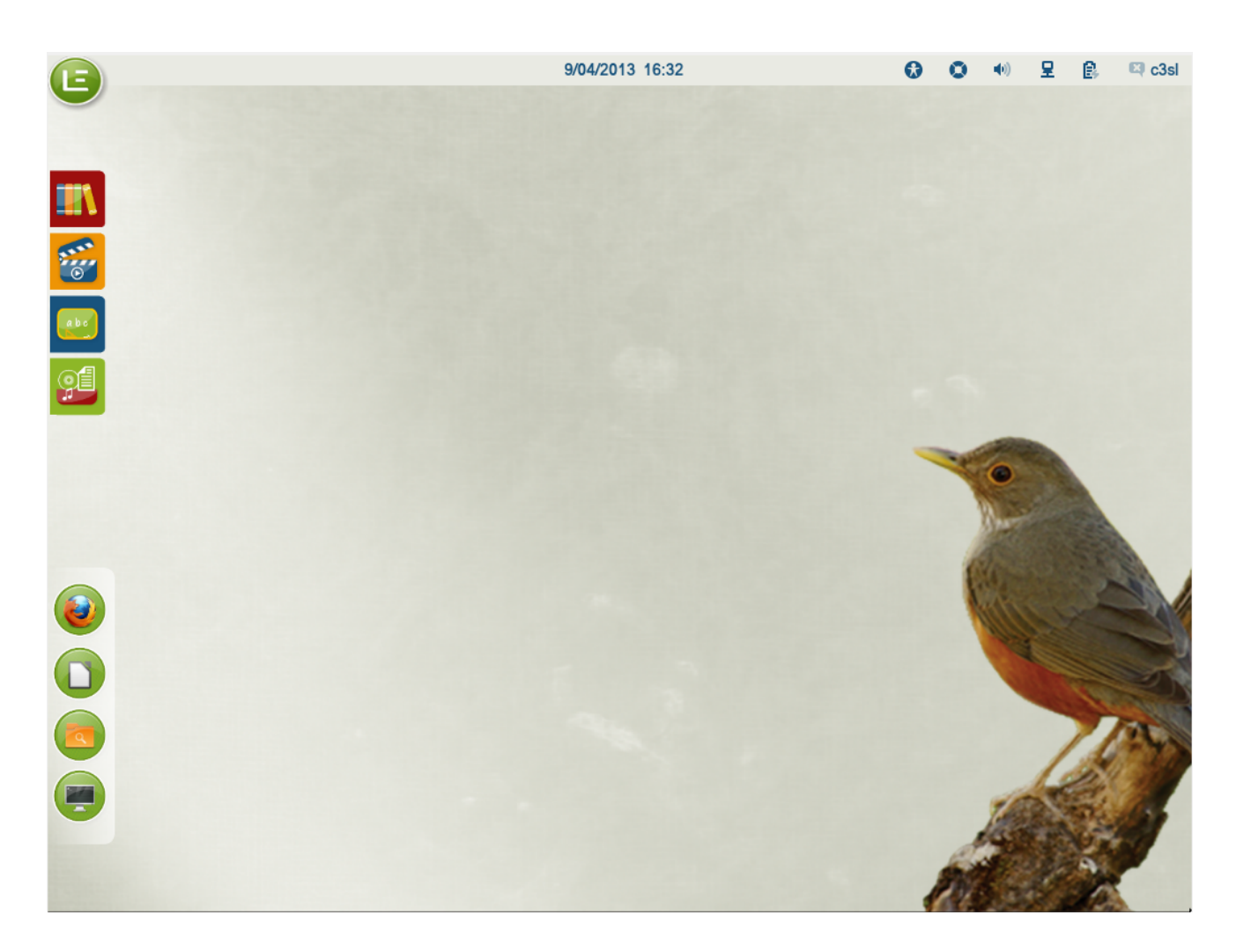

O LE 5.0 foi projetado para oferecer aos seus usuários um Ambiente agradável e de fácil utilização. Com esse intuito, o Ambiente oferece uma série de recursos de interface e de interação, assim como novos aplicativos. Avisamos que nas versões escola e multiterminal, ao utilizar o login aluno nenhuma alteração será salva.

A parte 1 descreve os componentes do ambiente e a parte 2 as maneiras (processos) de solicitar as ações do Sistema.

## Parte I

# Os componentes

## Edubar

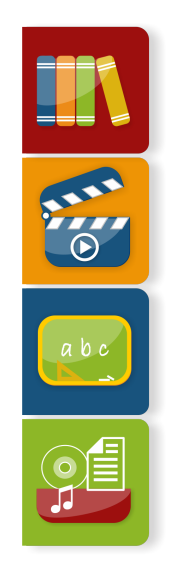

#### 1.1 Domínio Público

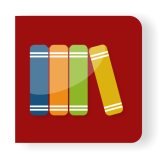

Descrição: Dá acesso ao site do projeto Domínio Público. Ativação: Posicione o cursor sobre o ícone, clique no botão esquerdo do mouse. Condições de disponibilidade: Disponível durante toda a sessão do usuário no Sistema (LE).

#### 1.2 Objetos Educacionais

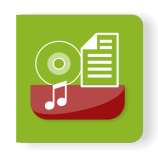

Descrição: Dá acesso ao site do Banco Internacional de Objetos Educacionais. Ativação: Posicione o cursor sobre o ícone, clique no botão esquerdo do mouse.

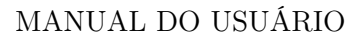

Condições de disponibilidade: Disponível durante toda a sessão do usuário no Sistema.

#### 1.3 Portal do Professor

E

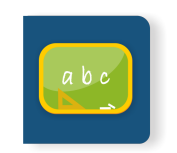

Descrição: Dá acesso ao site Portal do professor.

Ativação: Posicione o cursor sobre o ícone, clique no botão esquerdo do mouse. Condições de disponibilidade: Disponível durante toda a sessão do usuário no Sistema.

#### 1.4 TV Escola

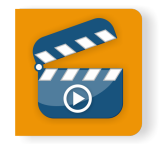

Descrição: Dá acesso ao site do projeto TV Escola.

Ativação: Posicione o cursor sobre o ícone, clique no botão esquerdo do mouse. Condições de disponibilidade: Disponível durante toda a sessão do usuário no Sistema.

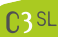

## Barra de Aplicativos Mais Utilizados

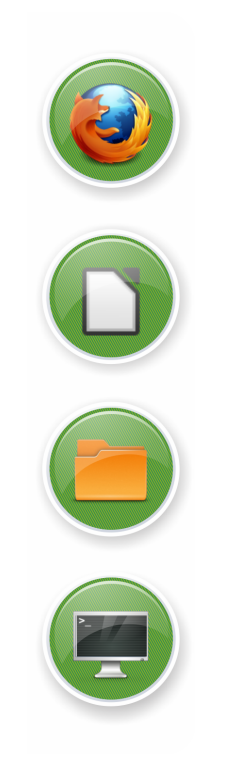

#### 2.1 Navegador Web

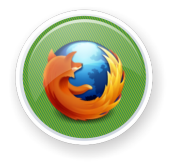

Descrição: Dá acesso ao Navegador Web Firefox. Ativação: Posicione o cursor sobre o ícone, clique no botão esquerdo do mouse. Condições de disponibilidade: Disponível durante toda a sessão do usuário no Sistema.

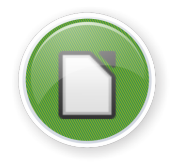

#### 2.2 Ferramentas de Produtividade

Descrição: Dá acesso às ferramentas de produtividade do LibreOffice. Ativação: Posicione o cursor sobre o ícone, clique no botão esquerdo do mouse. Condições de disponibilidade: Disponível durante toda a sessão do usuário no Sistema.

#### 2.3 Minha Pasta

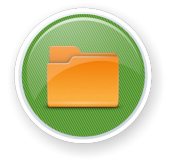

Descrição: Dá acesso ao navegador de arquivos Nautilus.

Ativação: Posicione o cursor sobre o ícone, clique no botão esquerdo do mouse. Condições de disponibilidade: Disponível durante toda a sessão do usuário no Sistema.

#### 2.4 Terminal UNIX

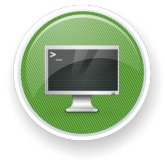

Descrição: Dá acesso ao terminal UNIX gnome-terminal. Proporciona acesso ao sistema via linguagem de comandos.

Ativação: Posicione o cursor sobre o ícone, clique no botão esquerdo do mouse. [O sistema abre uma janela exibindo o *prompt*. Digite o comando do seu interesse e tecle "Enter".]

Condições de disponibilidade: Disponível durante toda a sessão do usuário no Sistema.

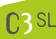

## **Barra Superior**

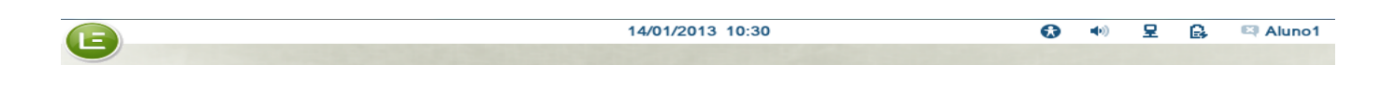

#### 3.1 Acesso ao Sistema

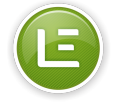

Descrição: Permite o acesso a todos os aplicativos e ações disponíveis no Sistema. Ativação: Posicione o cursor sobre o ícone. Condições de disponibilidade: Disponível durante toda a sessão do usuário no Sistema.

#### 3.2 Relógio

14/01/2013 10:30

Descrição: Exibe a data e o horário correntes.

Ativação: Posicione o cursor sobre o ícone, clique no botão esquerdo do mouse, será exibido um calendário com o dia marcado.

Condições de disponibilidade: Disponível durante toda a sessão do usuário no Sistema.

#### 3.3 Acessibilidade

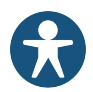

Descrição: Permite acesso a configurações de acessibilidade do Sistema. Ativação: Posicione o cursor sobre o ícone, clique no botão esquerdo do mouse. Condições de disponibilidade: Disponível durante toda a sessão do usuário no Sistema.

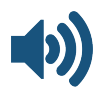

#### 3.4 Volume

Descrição: Exibe o grau de volume ativo. Permite aumentar ou diminuir o volume de áudio. Ativação: Posicione o cursor sobre o ícone, clique no botão esquerdo do mouse. [Movimente o mouse de forma que o cursor fique sobre o "botão" da caixa de rádio, levando o botão até a posição desejada e soltando o mouse em seguida, e para desativar o som clique sobre o quadradinho correspondente à opção "Mudo".]

Condições de disponibilidade: Disponível durante toda a sessão do usuário no Sistema.

#### 3.5 Rede

Descrição: Proporciona informação sobre as conexões de rede. Ativação: Posicione o cursor sobre o ícone, clique no botão esquerdo do mouse. Condições de disponibilidade: Disponível durante toda a sessão do usuário no Sistema.

#### 3.6 Informações do usuário

Descrição: Permite acesso às informações da conta do usuário logado, configurações e como sair do Sistema.

Ativação: Posicione o cursor sobre o ícone, clique no botão esquerdo do mouse.

Condições de disponibilidade: Disponível durante toda a sessão do usuário no Sistema.

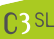

## Acesso ao Sistema

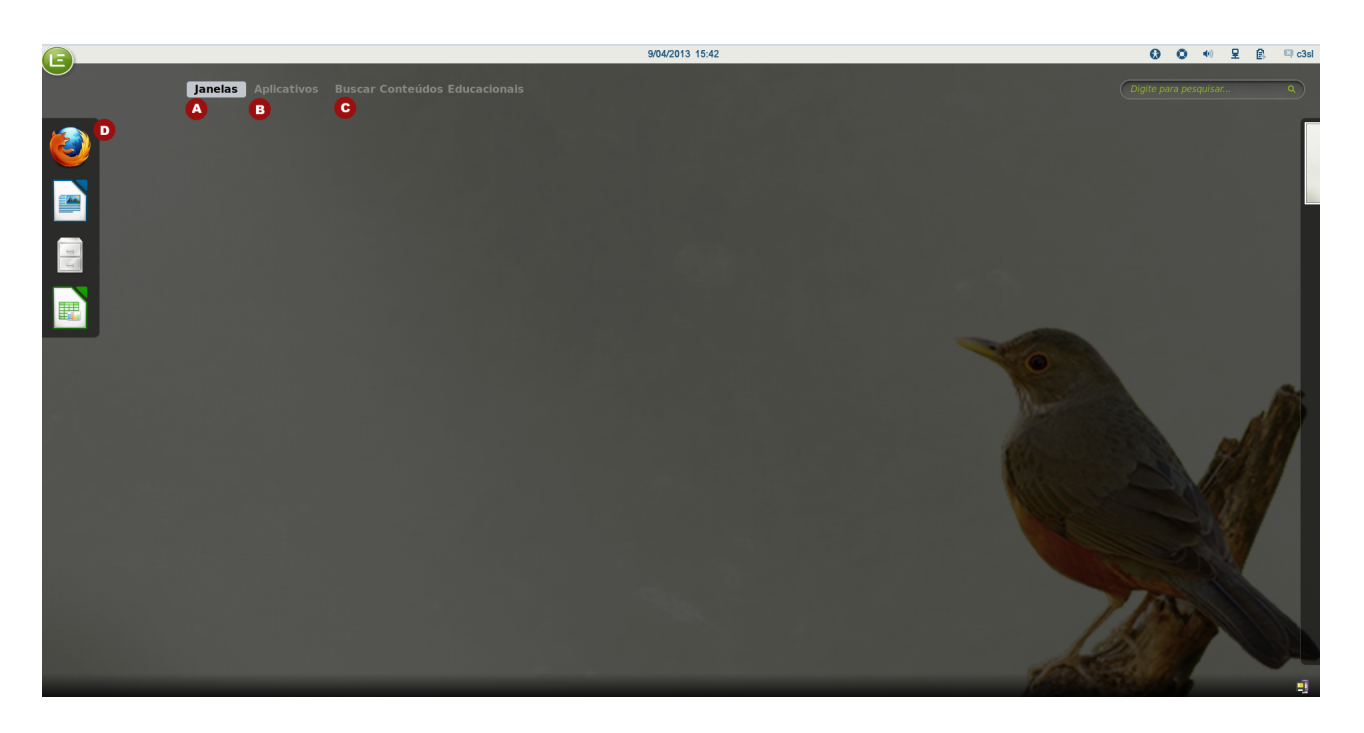

Situado à esquerda na Barra Superior, o Acesso ao Sistema permite o acesso às janelas abertas, a todos os aplicativos e às ações disponíveis no Sistema.

#### 4.1 Barra de opções

#### 4.1.1 Janelas - (A)

Esta é a opção padrão quando o "Acesso ao Sistema" é aberto, ela permite que sejam visualizados e acessados todos os aplicativos abertos naquele ambiente de trabalho, e permite a troca de ambiente de trabalho por meio da barra lateral direita.

#### Como selecionar para primeiro plano um aplicativo aberto?

- 1. Posicione o cursor sobre o botão LE disposto na barra superior e o Sistema abrirá o "Acesso ao Sistema", com as janelas dos aplicativos em uso;
- 2. Posicione o cursor sobre a janela do aplicativo que deseja abrir em primeiro plano e dê um clique no botão esquerdo do mouse;

#### 4.1.2 Aplicativos - (B)

Esta opção permite o acesso a todos os aplicativos instalados no Sistema.

Como selecionar um aplicativo no "Acesso ao Sistema"?

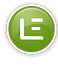

- 1. Posicione o cursor sobre o botão LE disposto na barra superior e o Sistema abrirá o "Acesso ao Sistema", com a opção Janelas aberta;
- 2. Posicione o cursor sobre o botão Aplicativos e dê um clique no botão esquerdo do mouse, o Sistema exibirá uma lista de com todos os ícones de aplicativos disponíveis;
- 3. Movimente o mouse de forma a varrer as opções do menu com o cursor e pare quando ele estiver marcando a opção do seu interesse;
- 4. Clique no botão esquerdo do mouse para que a opção desejada seja acionada.

As classes de aplicativos, apresentados na barra lateral direita, são:

#### Todos

Descrição: Permite o acesso a todos os programas instalados no Sistema. Ativação: Selecione a opção "Todos" e o Sistema exibirá uma lista de todos os programas disponíveis. Selecione o programa desejado e dê um novo clique no botão esquerdo do mouse. Condições de disponibilidade: Disponível durante toda a sessão do usuário no Sistema.

#### Acessórios

Descrição: Permite acesso a ferramentas básicas do Sistema.

Ativação: Selecione a opção "Acessórios" e o Sistema exibirá uma lista de programas disponíveis. Selecione o programa desejado e dê um novo clique no botão esquerdo do mouse. Condições de disponibilidade: Disponível durante toda a sessão do usuário no Sistema.

#### Acesso Universal

Descrição: Permite o acesso a programas de acessibilidade do Sistema. Ativação: Selecione a opção "Acesso Universal" e o Sistema exibirá uma lista de programas disponíveis. Selecione o programa desejado e dê um novo clique no botão esquerdo do mouse. Condições de disponibilidade: Disponível durante toda a sessão do usuário no Sistema.

#### Ciência

Descrição: Permite acesso a programas de auxílio ao estudo. Ativação: Selecione a opção "Ciência" e o Sistema exibirá uma lista de programas disponíveis. Selecione o programa desejado e dê um novo clique no botão esquerdo do mouse. Condições de disponibilidade: Disponível durante toda a sessão do usuário no Sistema.

#### Desenvolvimento

Descrição: Permite acesso a aplicativos para desenvolvimento de software. Ativação: Selecione a opção "Desenvolvimento" e o Sistema exibirá uma lista de programas disponíveis. Selecione o programa desejado e dê um novo clique no botão esquerdo do mouse. Condições de disponibilidade: Disponível durante toda a sessão do usuário no Sistema.

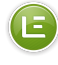

#### Educativo

Descrição: Permite acesso a programas de cunho educativo.

Ativação: Selecione a opção "Educativo" e o Sistema exibirá uma lista de programas disponíveis. Selecione o programa desejado e dê um novo clique no botão esquerdo do mouse.

Condições de disponibilidade: Disponível durante toda a sessão do usuário no Sistema.

#### Escritório

Descrição: Permite o acesso a programas referentes à elaboração, edição e ou visualização de textos e de outros tipos de documento de utilização frequente como apoio ao ensino e às atividades didáticas e administrativas em geral.

Ativação: Selecione a opção "Escritório" e o Sistema exibirá uma lista de programas disponíveis. Selecione o programa desejado e dê um novo clique no botão esquerdo do mouse.

Condições de disponibilidade: Disponível durante toda a sessão do usuário no Sistema.

#### Ferramentas de Sistema

Descrição: Permite acesso a programas de gerência do Sistema.

Ativação: Selecione a opção "Ferramentas de Sistema" e o Sistema exibirá uma lista de programas disponíveis. Selecione o programa desejado e dê um novo clique no botão esquerdo do mouse. Condições de disponibilidade: Disponível durante toda a sessão do usuário no Sistema.

#### Gráficos

Descrição: Permite o acesso a programas para a elaboração, edição e ou visualização de imagens. Ativação: Selecione a opção "Ferramentas Gráficas" e o Sistema exibirá uma lista de programas disponíveis. Selecione o programa desejado e dê um novo clique no botão esquerdo do mouse. Condições de disponibilidade: Disponível durante toda a sessão do usuário no Sistema.

#### Internet

Descrição: Permite o acesso a programas para "navegação" e "bate-papo" na Internet.

Ativação: Selecione a opção "Internet" e o Sistema exibirá uma lista de programas disponíveis. Selecione a opção desejada e dê um novo clique no botão esquerdo do mouse.

Condições de disponibilidade: Disponível durante toda a sessão do usuário no Sistema, se a conexão com a internet estiver disponível.

#### Jogos

Descrição: Permite o acesso aos jogos intalados.

Ativação: Selecione a opção "Jogos" e o Sistema exibirá uma lista de programas disponíveis. Selecione a opção desejada e dê um novo clique no botão esquerdo do mouse.

Condições de disponibilidade: Disponível durante toda a sessão do usuário no Sistema.

#### Multimídia

Descrição: Permite o acesso a programas referentes à criação, à edição e à reprodução de arquivos de áudio e vídeo.

C3 SL

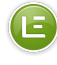

Ativação: Selecione a opção "Multimídia" e o Sistema exibirá uma lista de programas. Selecione então o programa desejado e dê um novo clique no botão esquerdo do mouse.

Condições de disponibilidade: Disponível durante toda a sessão do usuário no Sistema.

#### Outros

Descrição: Permite o acesso a programas não acessíveis nas classes anteriores. Ativação: Selecione a opção "Outros" e o Sistema exibirá uma lista de programas. Selecione então o programa desejado e dê um novo clique no botão esquerdo do mouse.

Condições de disponibilidade: Disponível durante toda a sessão do usuário no Sistema.

#### 4.1.3 Busca de Conteúdos - (C)

Esta opção lista os Conteúdos Educacionais do MEC instalados localmente. A barra lateral direita apresenta as diversas fontes de material e o tipos de arquivo para um acesso facilitado.

#### 4.2 Barra de favoritos - (D)

A Barra de favoritos, localizada na lateral esquerda do Acesso ao Sistema, é uma forma de obter um acesso rápido aos aplicativos mais utilizados pelo usuário. Por padrão os aplicativos da Barra de favoritos são: Navegador Web Firefox, Text Editor (LibreOffice Writer), Arquivos e Editor de Planilhas (LibreOffice Calc). É possível adicionar um novo favorito à Barra, para isso posicione o cursor sobre o aplicativo de interesse e dê um clique no botão direito do mouse, selecione a opção "Adicionar aos favoritos" e dê um clique no botão esquerdo do mouse, então o ícone do aplicativo aparecerá na Barra. Para retirar um aplicativo da Barra, posicione o cursor sobre o ícone do aplicativo, dê um clique no botão direito, selecione a opção "Remover dos favoritos" e o aplicativo será retirado da Barra de favoritos. Lembrando que se a versão em uso for a escola ou a multiterminal e o usuário logado for o aluno, as alterações feitas na Barra de favoritos serão perdidas no fim da sessão.

# Área de Trabalho

A área de trabalho proporciona um ambiente de trabalho adequado ("limpo" e com imagens simples) e inclui uma foto de uma ave símbolo do Brasil, o Sabiá Laranjeira, de autoria de Getter Ari Ulysses dos Santos.

Parte II

Como...

# Buscar e ter acesso a conteúdos do MEC quando...

#### 6.1 Eles estão instalados de forma completa no disco local?

- 1. Posicione o cursor sobre o botão LE disposto na barra superior e o Sistema abrirá o "Acesso ao Sistema";
- 2. Posicione o cursor sobre o botão Buscar Conteúdos Educacionais e dê um clique no botão esquerdo do mouse;
- 3. Posicione o cursor sobre a fonte de interesse ("Domínio Público", "TV Escola" ou "Portal do Professor") e dê um clique no botão esquerdo do mouse e o Sistema exibirá uma lista de com todos os conteúdos instalados daquela fonte;
- 4. Movimente o mouse de forma a varrer as opções do menu com o cursor e pare quando ele estiver marcando a opção do seu interesse;
- 5. Clique com o botão esquerdo do mouse para que o arquivo desejado seja aberto.

OU

- 1. Posicione o cursor sobre o botão LE disposto na barra superior e o Sistema abrirá o "Acesso ao Sistema";
- 2. Posicione o cursor sobre o campo de busca e dê um clique no botão esquerdo do mouse;
- 3. Digite o nome do arquivo, que deseja abrir, ou parte dele, uma lista de arquivos será relacionada;
- 4. Movimente o mouse de forma a varrer as opções do menu com o cursor e pare quando ele estiver marcando a opção do seu interesse;
- 5. Clique com o botão esquerdo do mouse para que o arquivo desejado seja aberto.

#### 6.2 Eles não estão instalados no disco local?

- 1. Posicione o cursor sobre o botão LE disposto na barra superior e o Sistema abrirá o "Acesso ao Sistema";
- 2. Posicione o cursor sobre o campo de busca e dê um clique no botão esquerdo do mouse;
- 3. Digite o nome do arquivo, que deseja instalar, ou parte dele, uma lista de arquivos será relacionada;

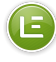

- 4. Movimente o mouse de forma a varrer as opções do menu com o cursor e pare quando ele estiver marcando a opção do seu interesse;
- 5. Clique com o botão esquerdo do mouse e uma caixa de diálogo com a opção de instalar o conteúdo aparecerá;
- 6. Clique com o botão esquerdo do mouse na caixa Sim para instalar ou na caixa Não para cancelar a instalação do conteúdo;
- 7. Uma caixa de diálogo aparecerá para a autenticação do usuário na qual deve ser digitada a senha do administrador do Sistema. Nas versões escola e multiterminal essa senha é "admin"e apenas os usuários "admin"e "professor"podem instalar conteúdos, na versão home a senha será a escolhida pelo usuário no momento da instalação.

# Ter acesso ao projeto de conteúdos educacionais...

#### 7.1 Domínio Público?

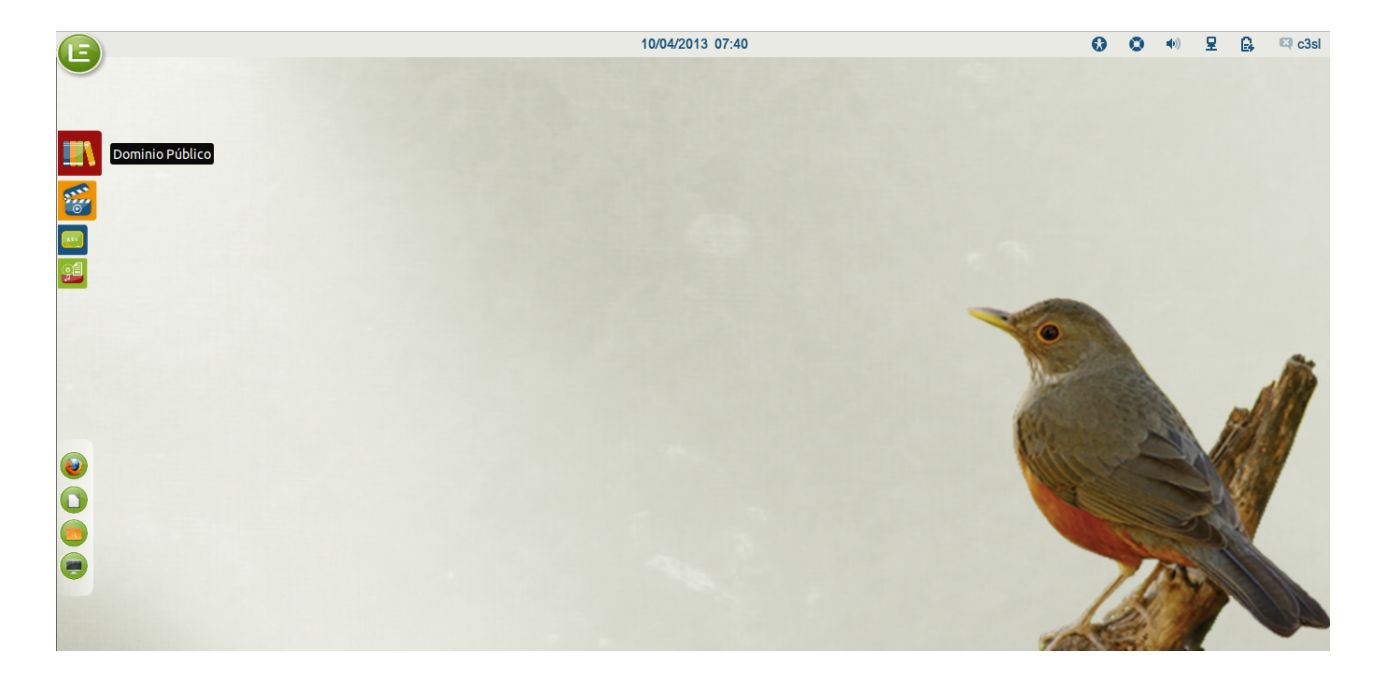

- 1. Selecione "Domínio Público" no ícone da Edubar;
- 2. Navegue pelo Portal ou execute sua busca selecionando critérios específicos do material do seu interesse.

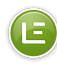

#### 7.2 Banco Internacional de Objetos Educacionais?

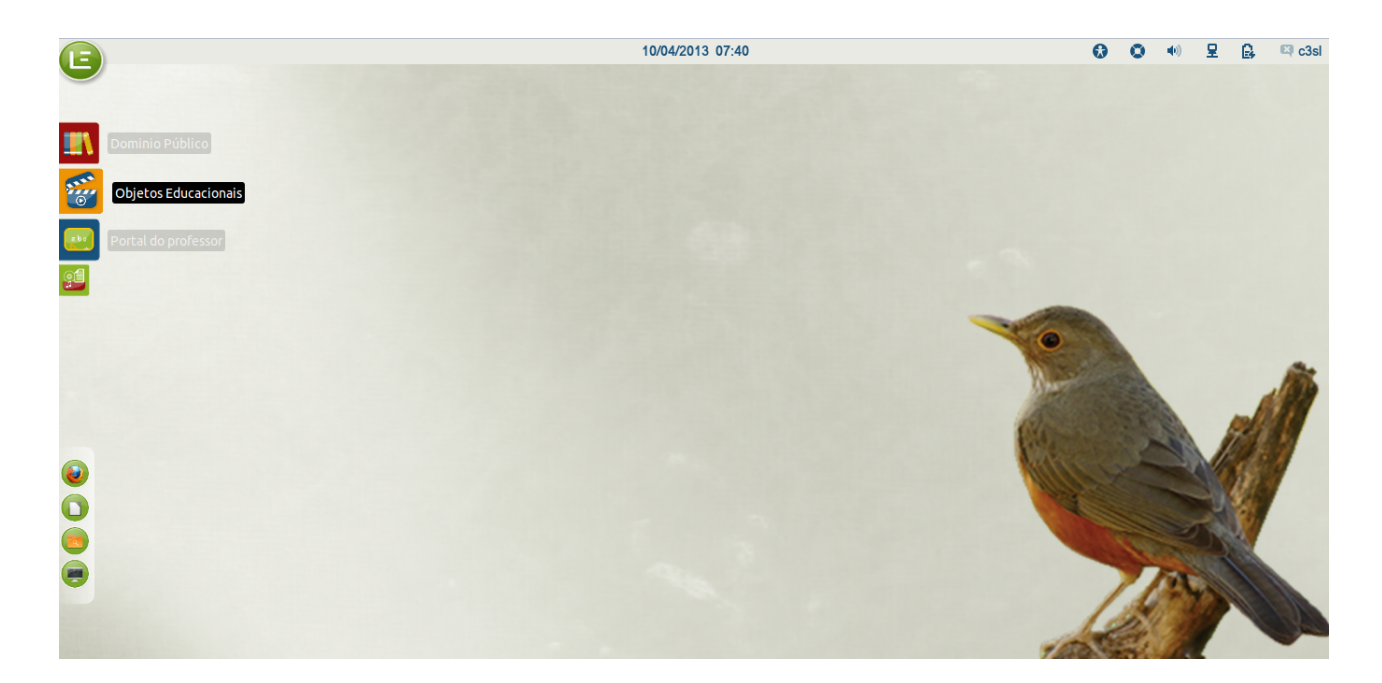

- 1. Selecione "Banco Internacional de Objetos Educacionais" no ícone da Edubar;
- 2. Navegue pelo Portal ou execute uma busca por um objeto ou coleção.

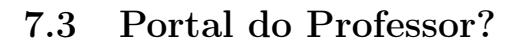

15

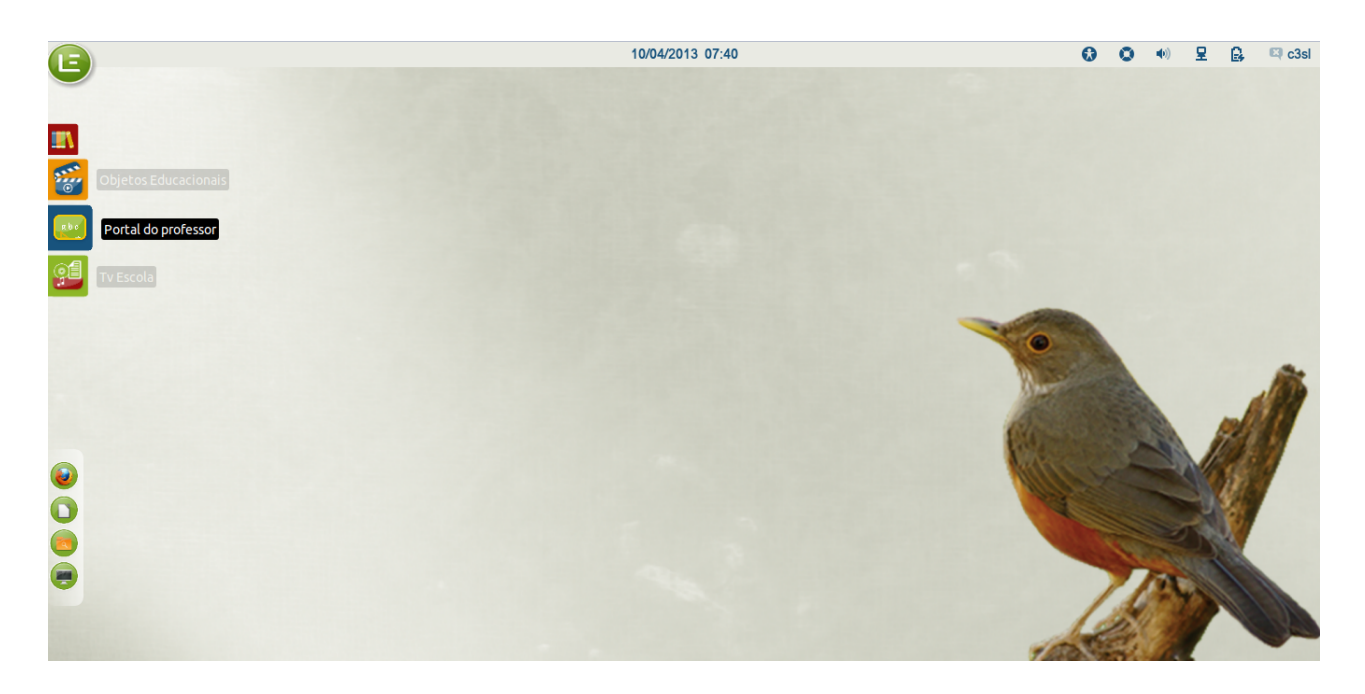

- 1. Selecione "Portal do Professor" no ícone da Edubar;
- 2. Navegue pelo Portal ou escolha um dos temas propostos na página inicial e efetue uma busca.

#### 7.4 TV Escola?

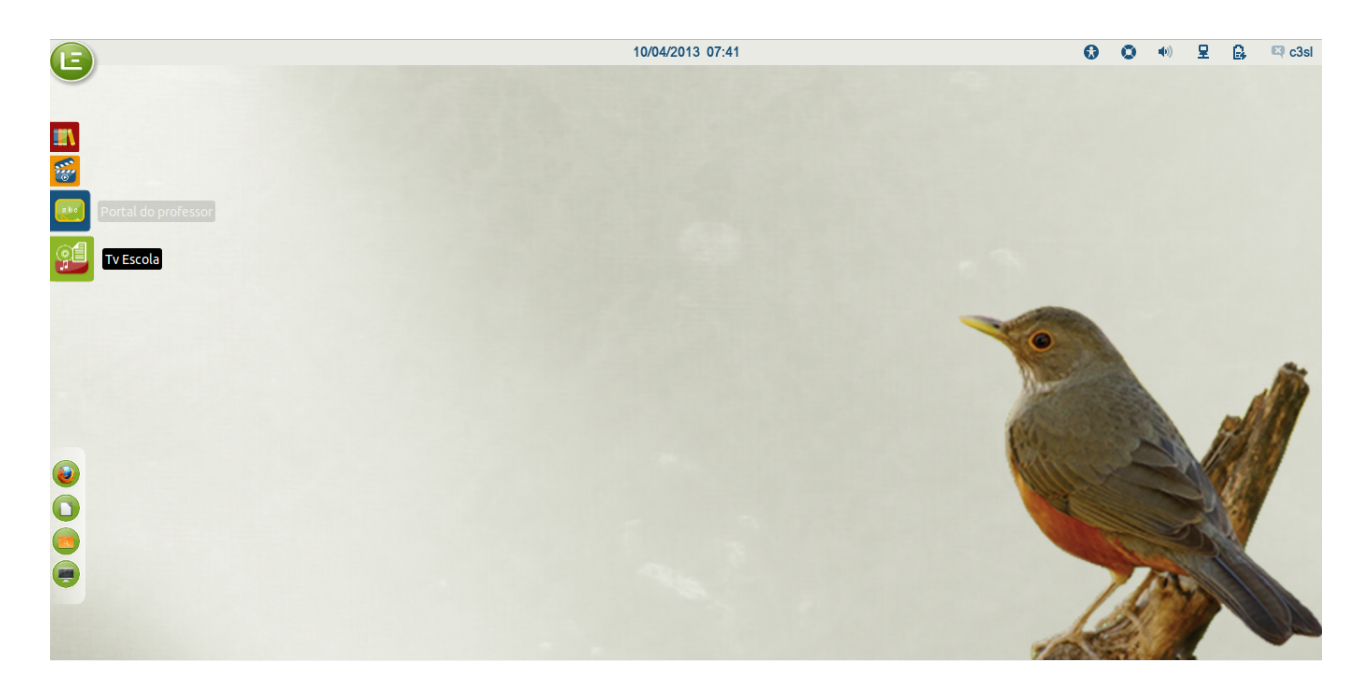

- 1. Selecione "TV Escola" no ícone da Edubar;
- 2. Navegue pelo Portal ou execute sua busca selecionando critérios específicos do material do seu interesse.

# Ter acesso a programas (software) educacionais?

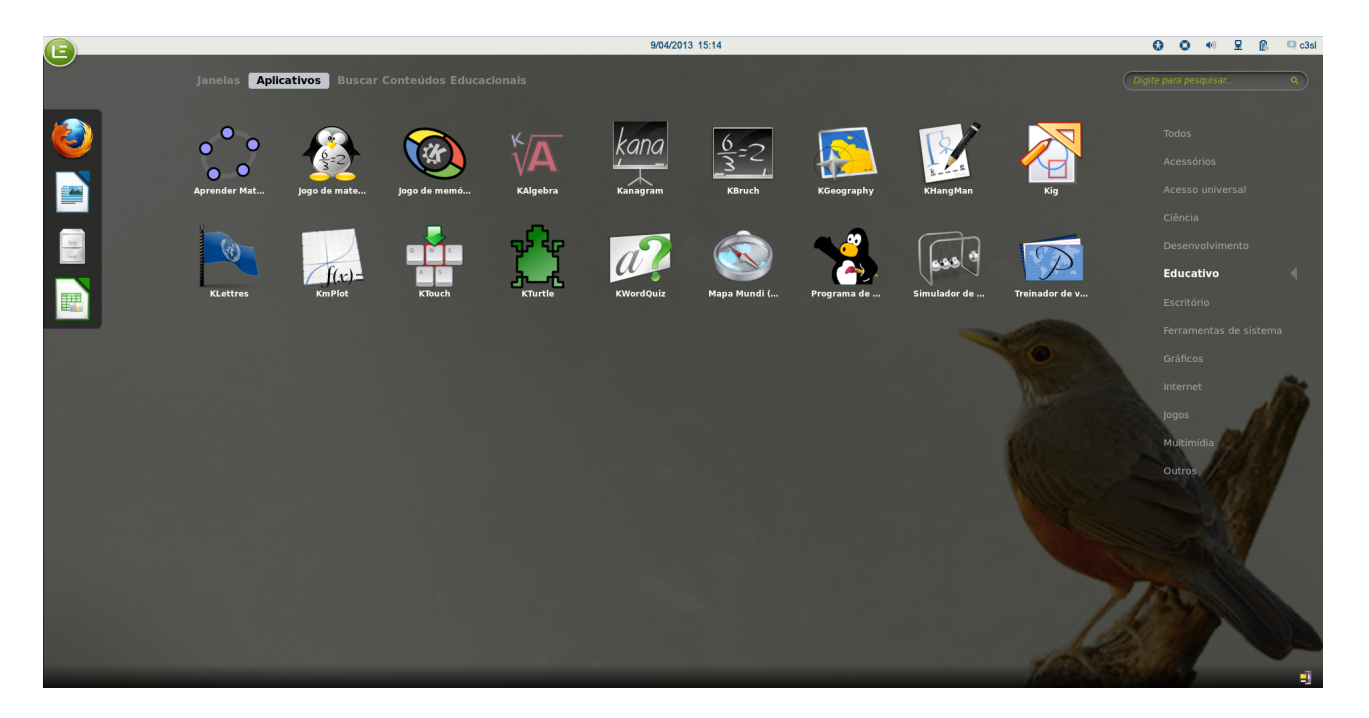

No "Acesso ao Sistema", selecione "Educativo" e em seguida o aplicativo de seu interesse.

# Ter acesso às ferramentas de produtividade?

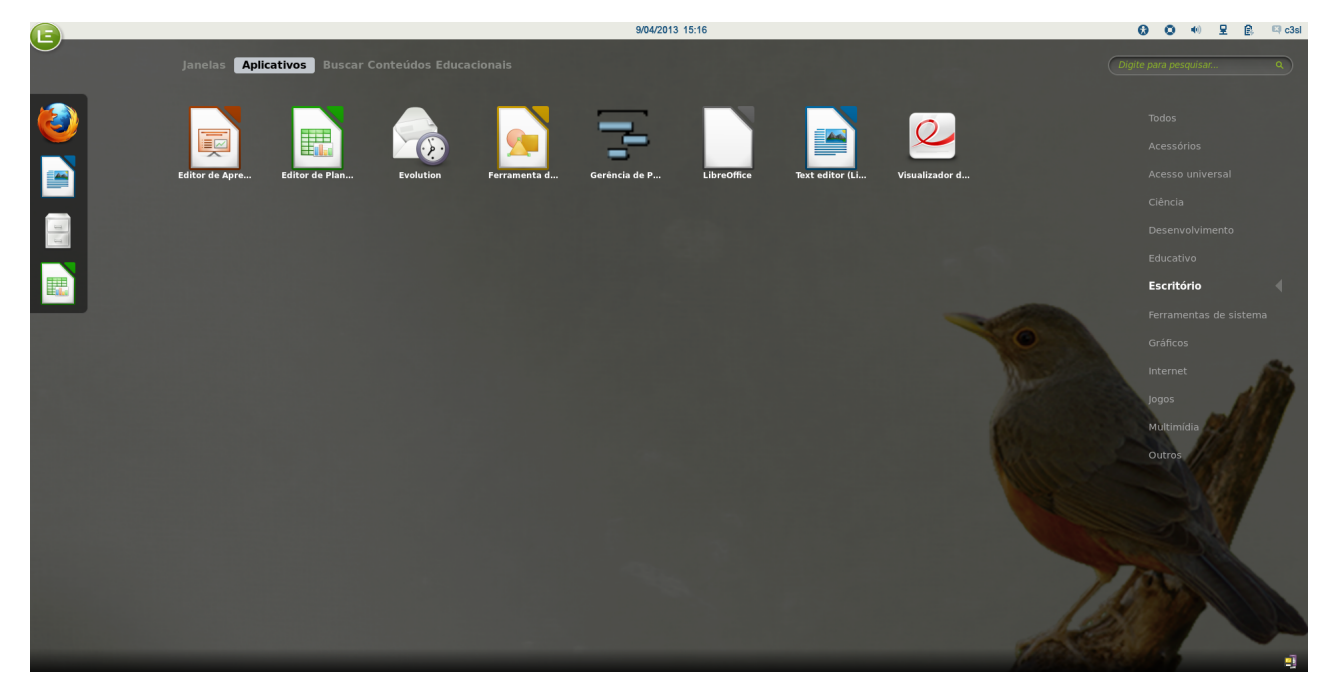

No "Acesso ao Sistema", OU na barra de inicialização rápida, selecione "Ferramentas de produtividade" e em seguida o aplicativo de seu interesse.

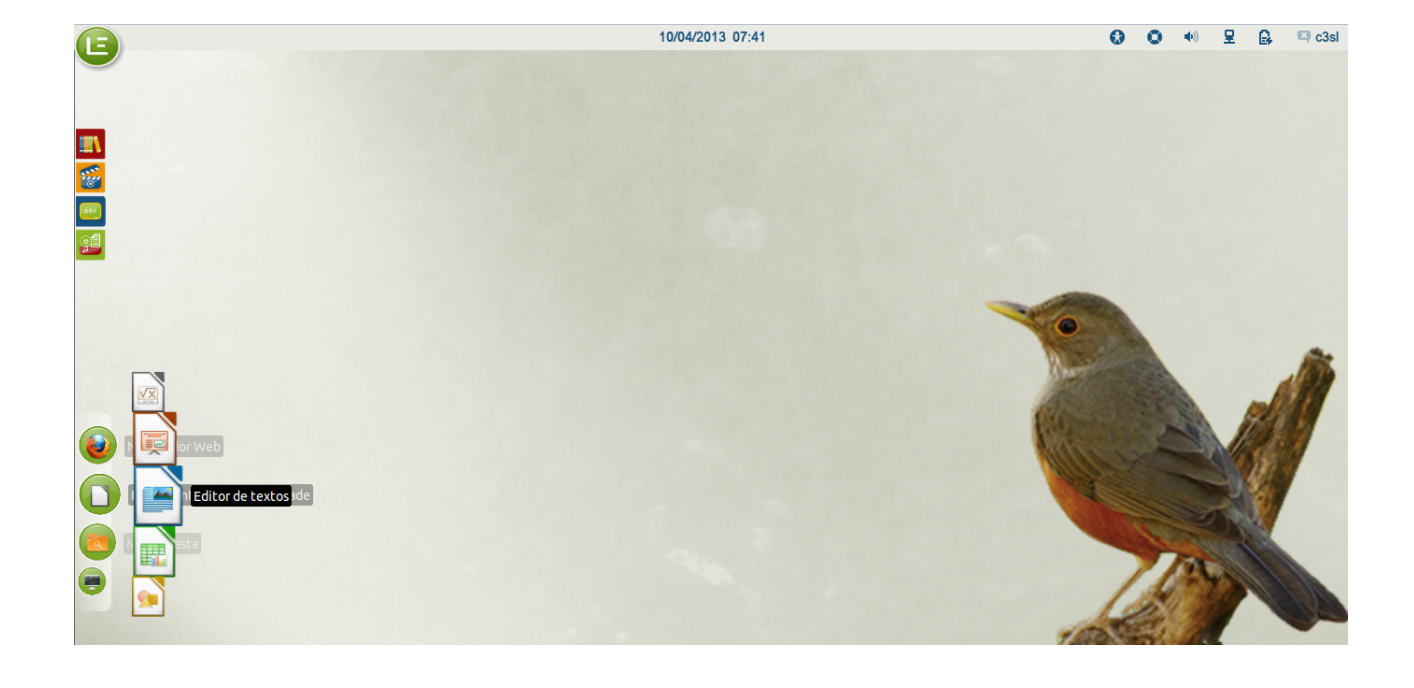

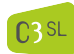

E

## Ter acesso às ferramentas gráficas?

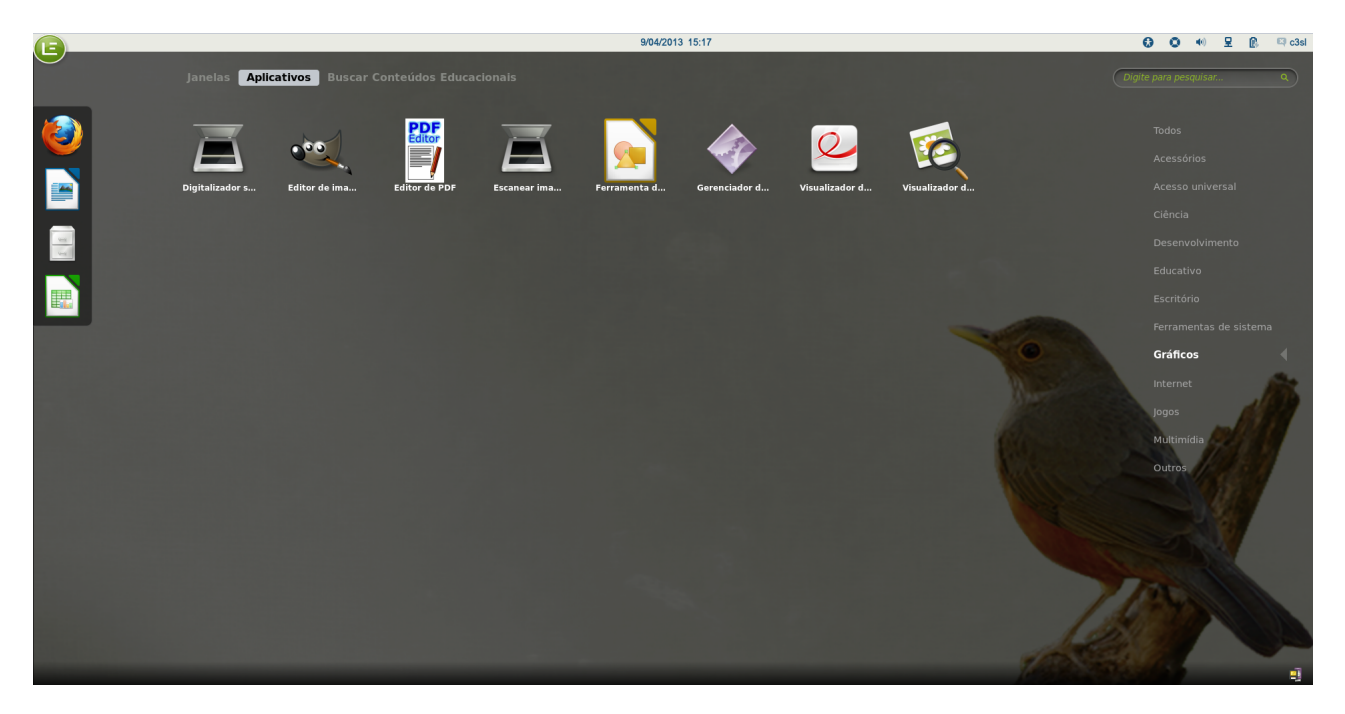

No "Acesso ao Sistema", selecione "Gráficos" e em seguida o programa que atender à sua necessidade de trabalho.

## Ter acesso à internet para...

#### 11.1 Buscar informação num endereço específico conhecido?

- 1. No "Acesso ao Sistema", selecione a opção "Internet" e, em seguida, o navegador web disponível (Firefox);
- 2. Digite o endereço web conhecido na caixa de texto na parte superior do navegador e efetive a busca.

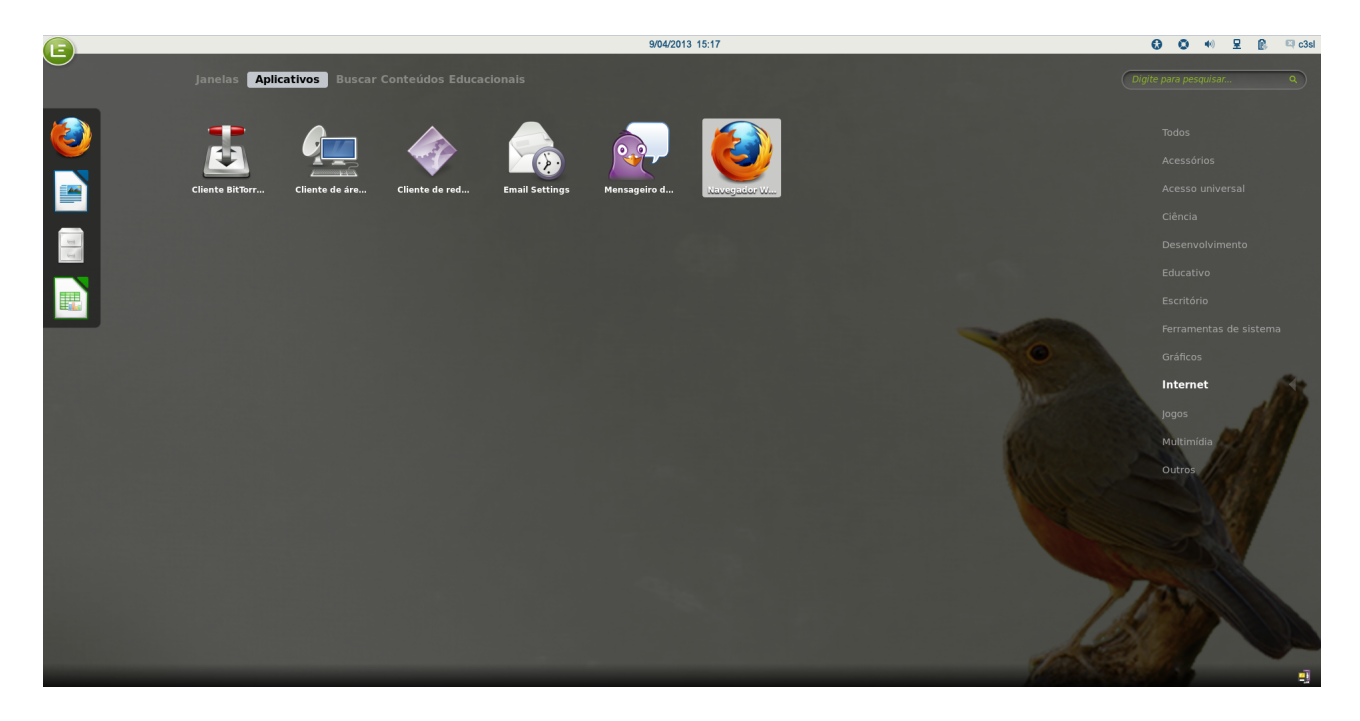

OU

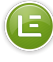

- 1. Na Barra de Inicialização rápida, dê um clique no ícone do navegador web (que indica o navegador Firefox);
- 2. Digite o endereço web específico conhecido na caixa de texto na parte superior do navegador e efetive a busca.

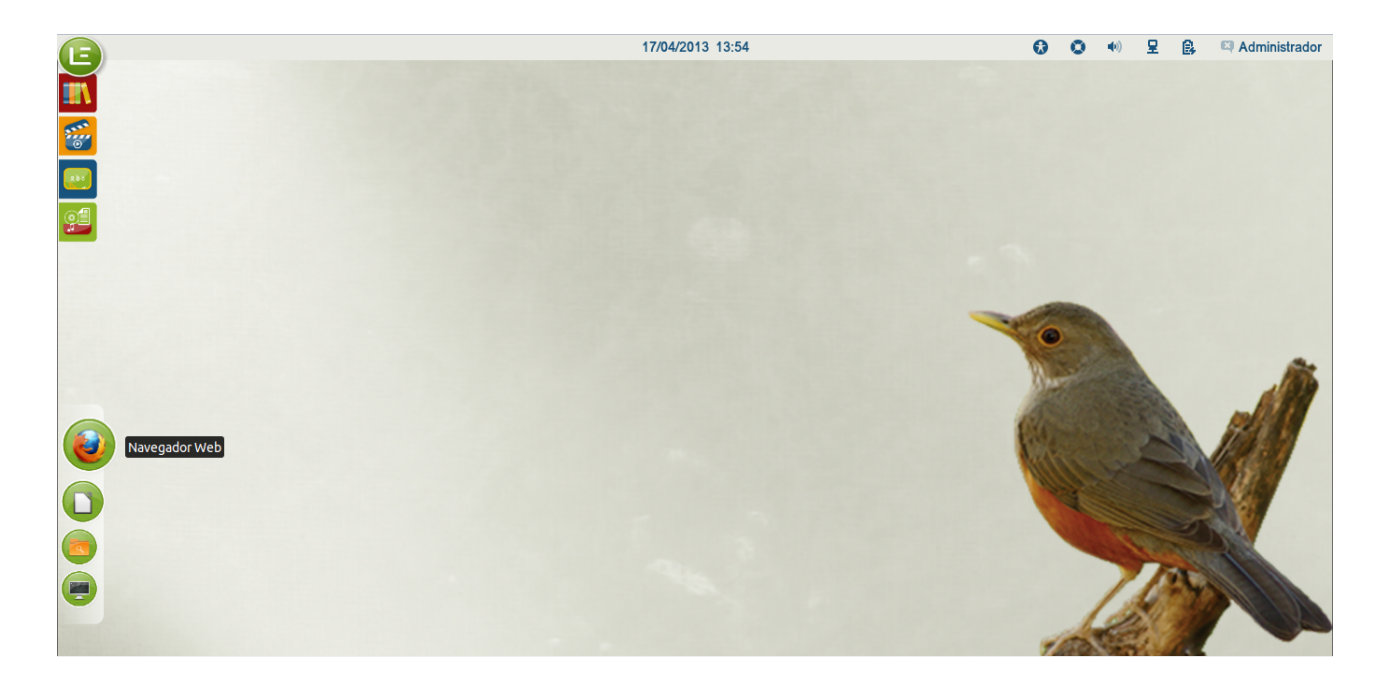

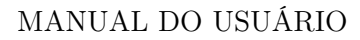

#### 11.2 Buscar informação utilizando uma ferramenta?

- 1. No "Acesso ao Sistema", selecione a opção "Internet" e, em seguida, o navegador web disponível (Firefox);
- 2. Digite, na caixa de texto na parte superior, as palavras-chave que melhor representam o conteúdo procurado, ou digite o endereço WEB da ferramenta de busca de sua preferência (Google, Bing, etc) e, uma vez nesta, digite as palavras-chave que melhor representam o conteúdo procurado.

OU

- 1. Na Barra de Inicialização rápida, dê um clique no ícone do navegador web (que indica o navegador Firefox);
- 2. Digite, na caixa de texto na parte superior, as palavras-chave que melhor representam o conteúdo procurado, ou digite o endereço WEB da ferramenta de busca de sua preferência (Google, Bing, etc) e, uma vez nesta, digite as palavras-chave que melhor representam o conteúdo procurado.

#### 11.3 Enviar e receber mensagens?

- 1. No "Acesso ao Sistema", selecione a opção "Internet" e, em seguida, o navegador web disponível (Firefox);
- 2. Digite o endereço do seu servidor de email na caixa de texto na parte superior do navegador e efetive a ação.

OU

- 1. Na Barra de Inicialização rápida, dê um clique no ícone do navegador web (que indica o navegador Firefox);
- 2. Digite o endereço do seu servidor de email na caixa de texto na parte superior do navegador e efetive a ação.

OU

- 1. No "Acesso ao Sistema", selecione a opção "Internet" e, em seguida, o aplicativo de email Evolution;
- 2. Caso não tenho uma conta de email cadastrada no aplicativo, faça-o.

C3SL

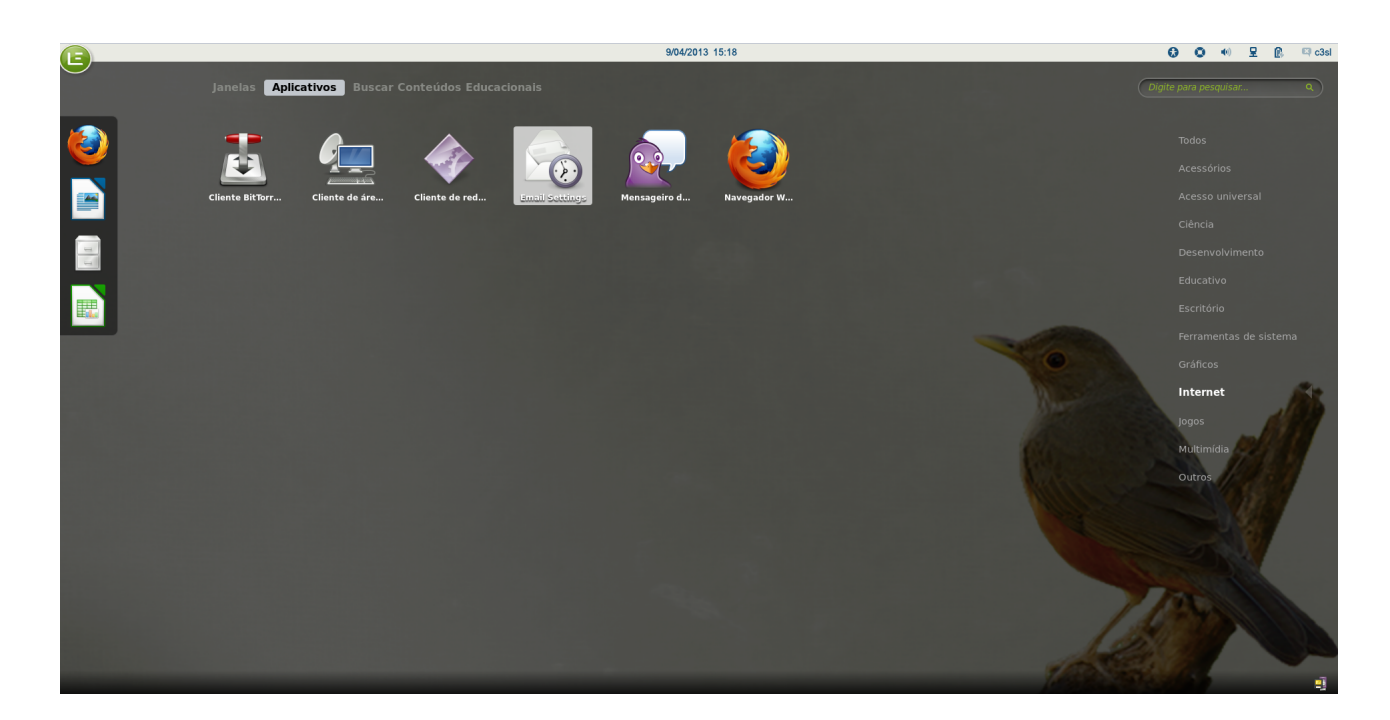

#### 11.4 Participar de conversas em tempo real?

No "Acesso ao Sistema", selecione a opção "Internet" e, em seguida, o programa "Pidgin".

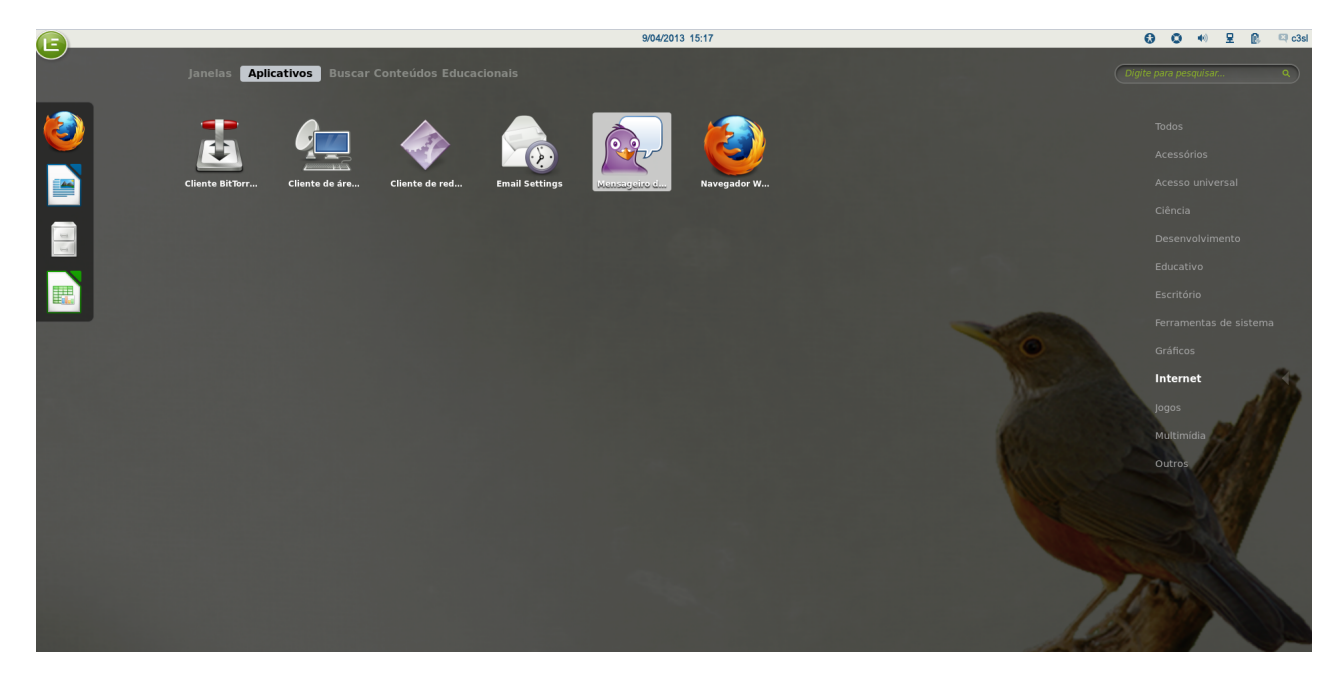

E

## Ter acesso à ferramenta multimídia?

No "Acesso ao Sistema", selecione "Multimídia" e, em seguida, a ferramenta que atender às suas necessidades de trabalho.

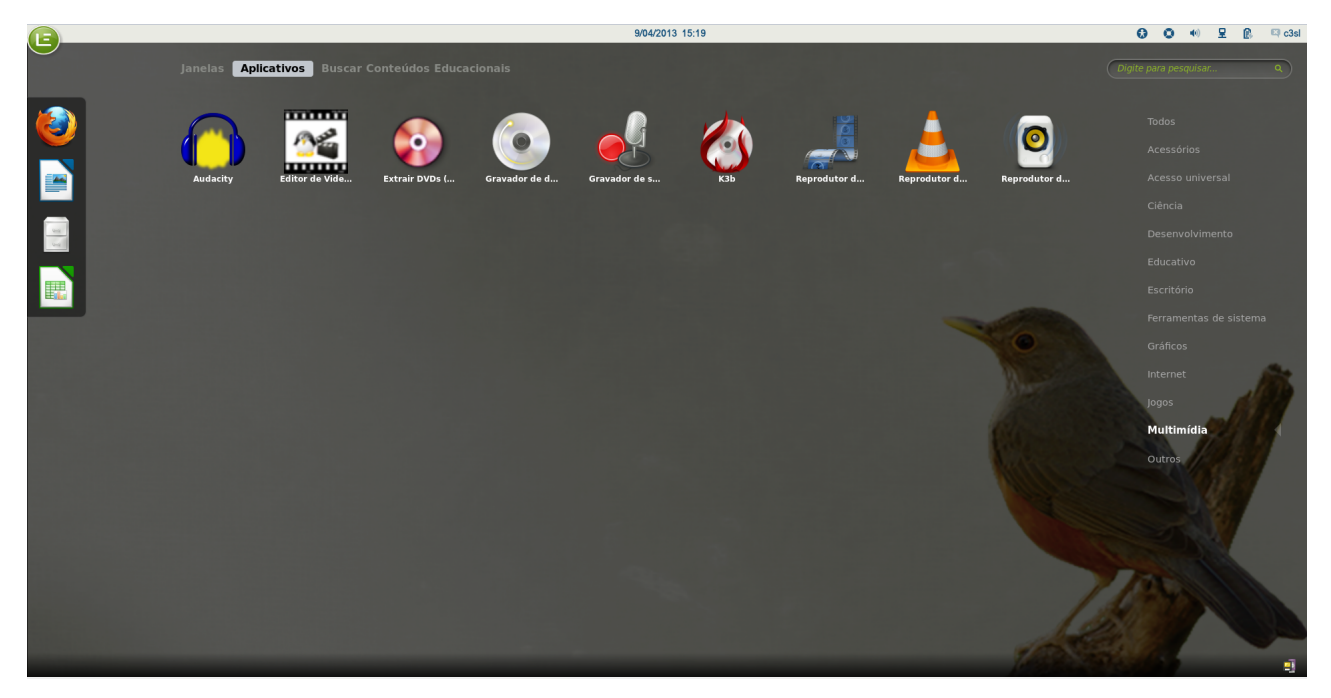

## Ter acesso à Minha Pasta?

No "Acesso ao Sistema", selecione "Arquivos" OU na Barra de Inicialização Rápida, dê um clique no ícone da "pastinha" que dá acesso direto à "Minha Pasta".

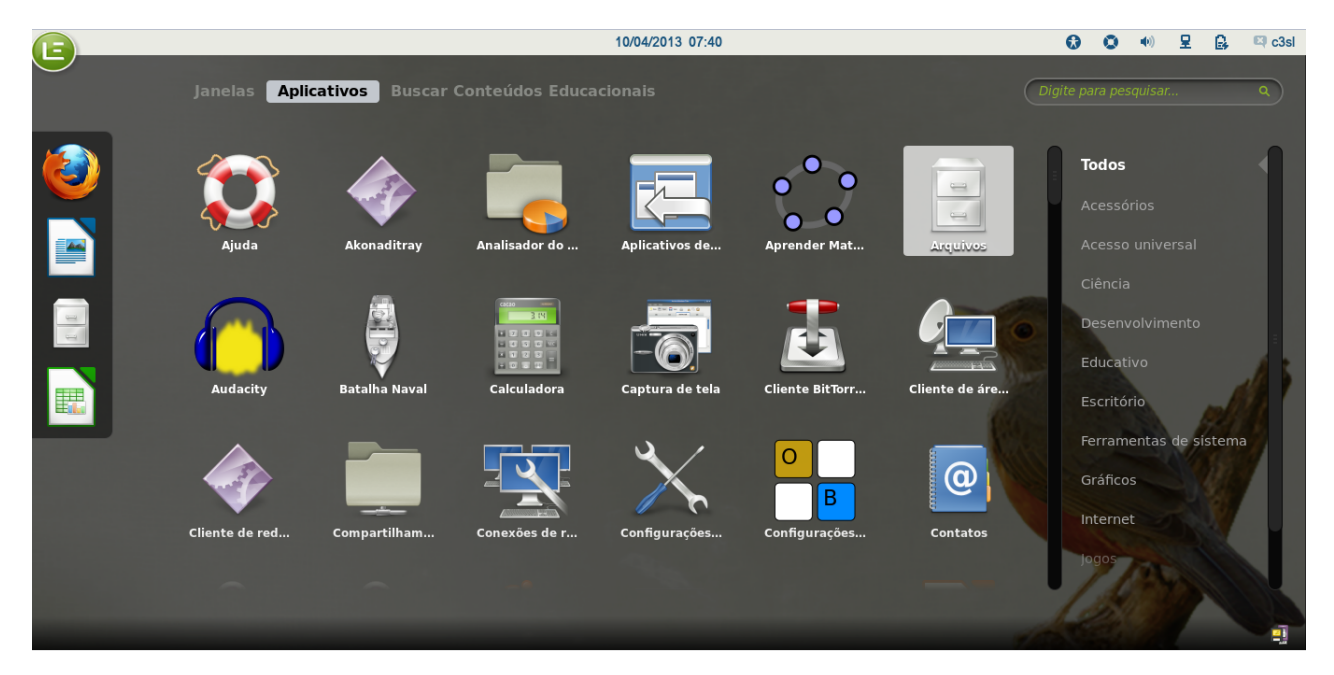

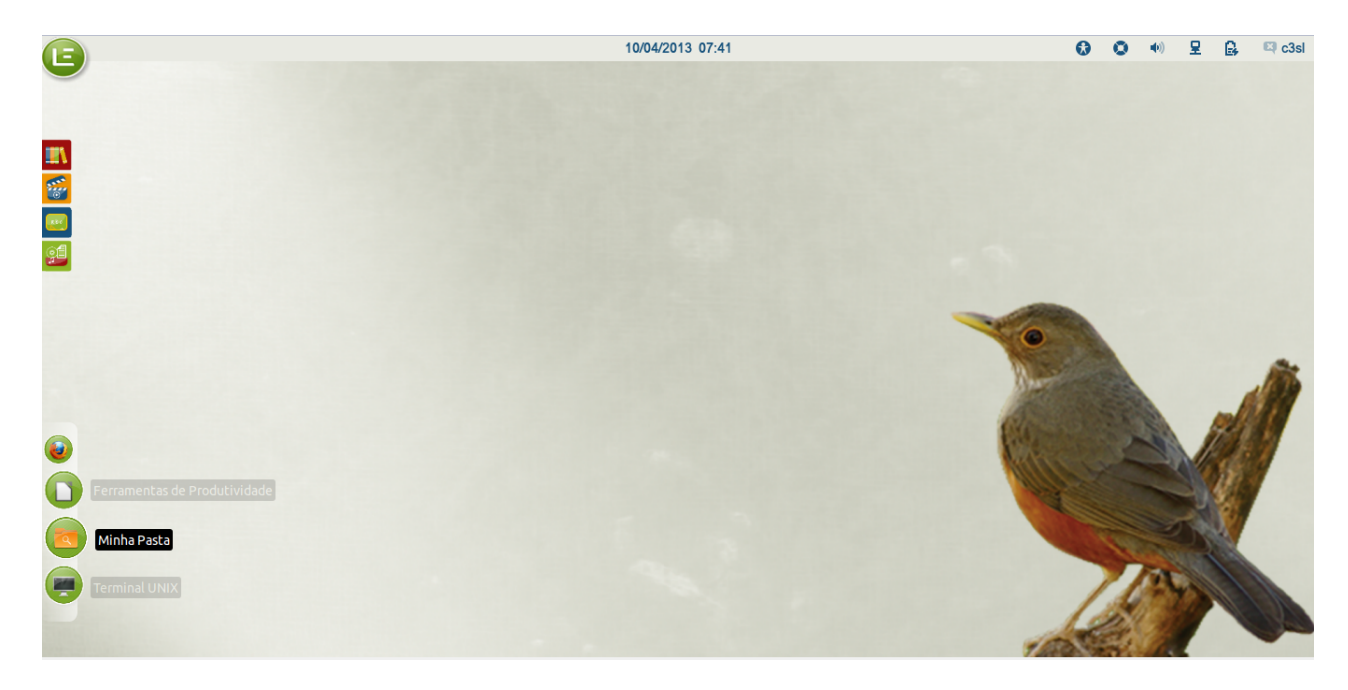

## Ter acesso à Lixeira?

O acesso à Lixeira mudou no LE 5.0, não existe mais atalho para ela. Agora é necessário acessar a "Minha Pasta" e na lateral esquerda selecionar Lixeira.

|                   | 1/03/2013 10:57       |         | •                              | <b>(</b> ) | 요 🔒   | 🛤 c3sl    |          |
|-------------------|-----------------------|---------|--------------------------------|------------|-------|-----------|----------|
|                   |                       | Lixeira |                                |            |       |           | _ = ×    |
| Arquivo Editar Ve | r Ir Marcadores Ajuda |         |                                |            |       |           |          |
| Dispositivos      | Lixeira               |         |                                |            |       | ->> C     | Pesquisa |
| ⓑ VBOXA ≜         |                       |         |                                |            | ~     |           |          |
| Computador        | Lixeira               |         | Restaura os itens selecionados |            | Esvaz | iar lixei | ra       |
| 🐻 Pasta pessoal   |                       |         |                                |            |       |           |          |
| 🛅 Área de trab    |                       |         |                                |            |       |           |          |
| 🔯 Documentos      |                       |         |                                |            |       |           |          |
| 🔯 Downloads       |                       |         |                                |            |       |           |          |
| 🛅 Imagens         |                       |         |                                |            |       |           |          |
| 🐻 Música          |                       |         |                                |            |       |           |          |
| 🛅 Vídeos          |                       |         |                                |            |       |           |          |
| Sistema de a…     |                       |         |                                |            |       |           |          |
| 🗑 Lixeira         |                       |         |                                |            |       |           |          |
| Rede              |                       |         |                                |            |       |           |          |
| 🖷 Navegar na r    |                       |         |                                |            |       |           |          |
|                   |                       |         |                                |            |       |           |          |
|                   |                       |         |                                |            |       |           |          |
|                   |                       |         |                                |            |       |           |          |
|                   |                       |         |                                |            |       |           |          |
|                   |                       |         |                                |            |       |           |          |
|                   |                       |         |                                |            |       |           |          |
|                   |                       |         |                                |            |       |           |          |
|                   | 0 item                |         |                                |            |       |           |          |

## Obter Ajuda?

Para obter ajuda geral sobre o ambiente LE, dê um clique no ícone da "boia" na barra superior OU no "Acesso ao Sistema", selecione a opção "Ajuda";

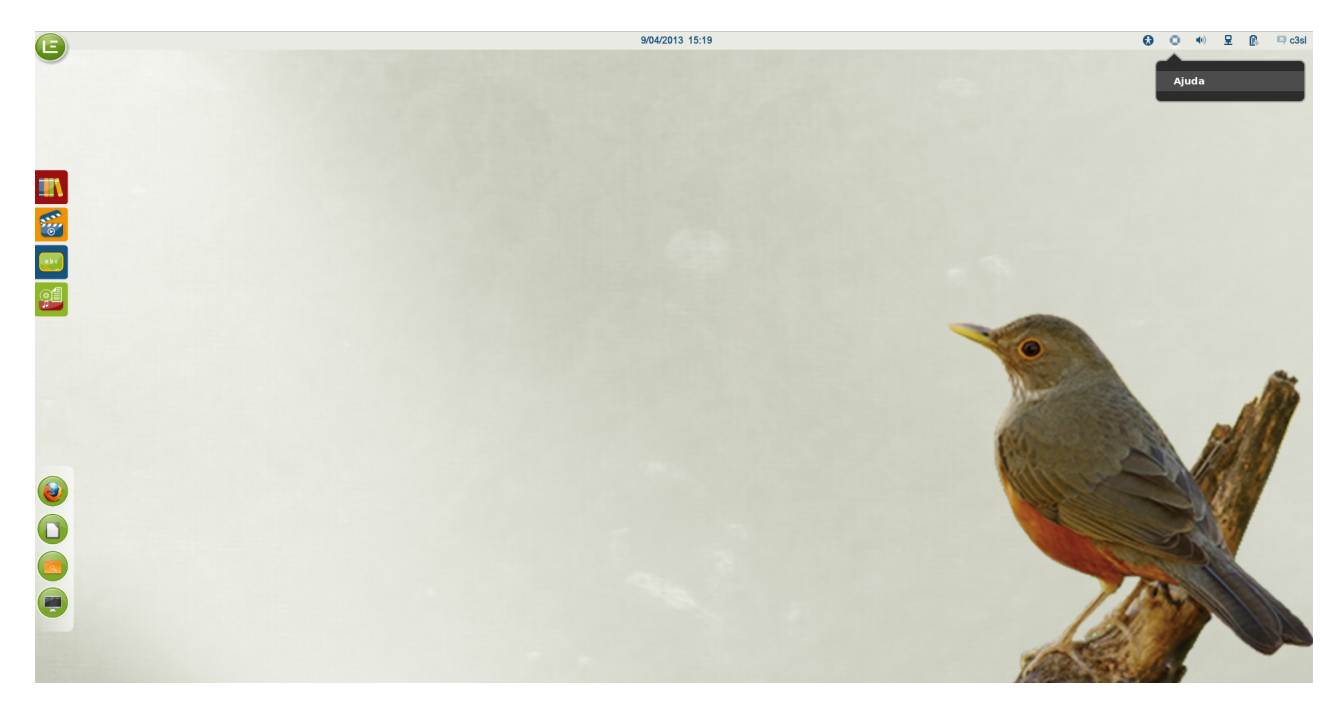

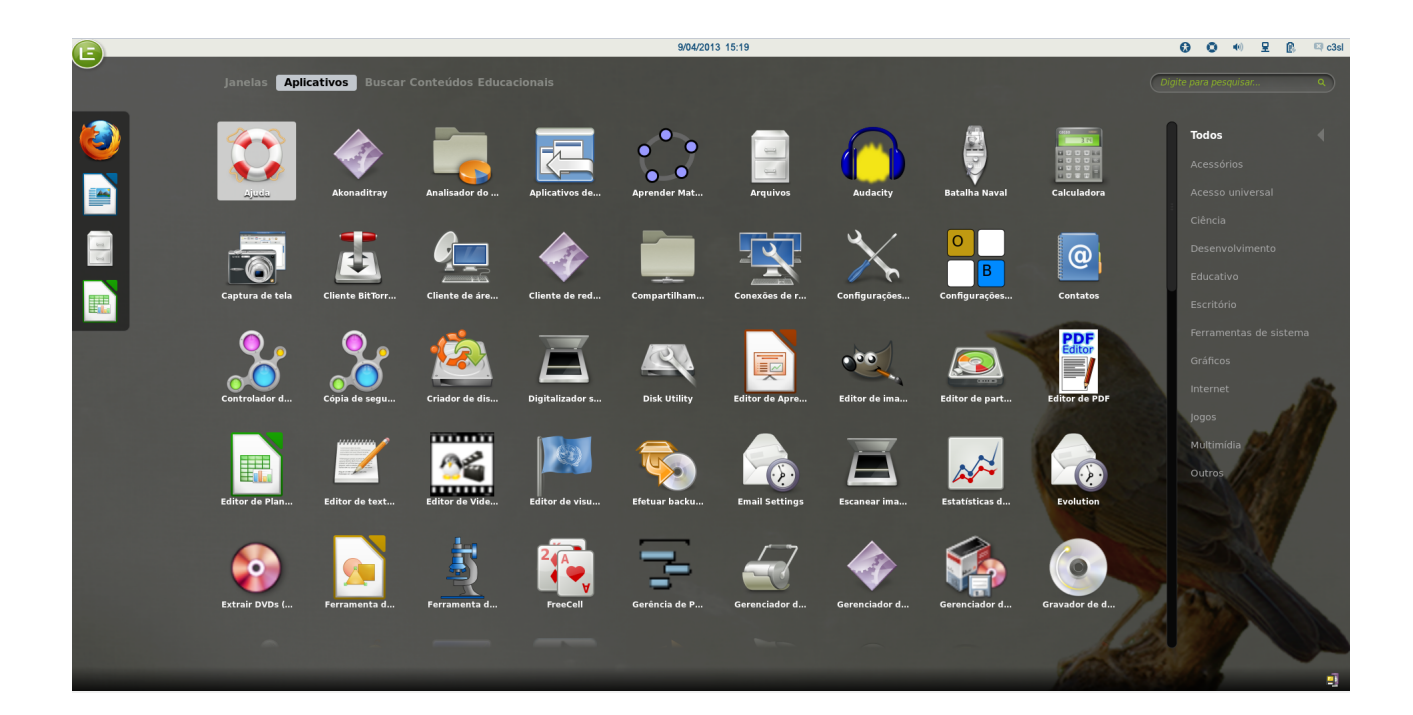

E

## Executar um comando?

Aperte as teclas Alt+F2 e digite o comando desejado na caixa de diálogo que aparecerá. Na Barra de Aplicativos Mais Utilizados, dê um clique no ícone do Terminal UNIX para acesso ao ambiente de comandos.

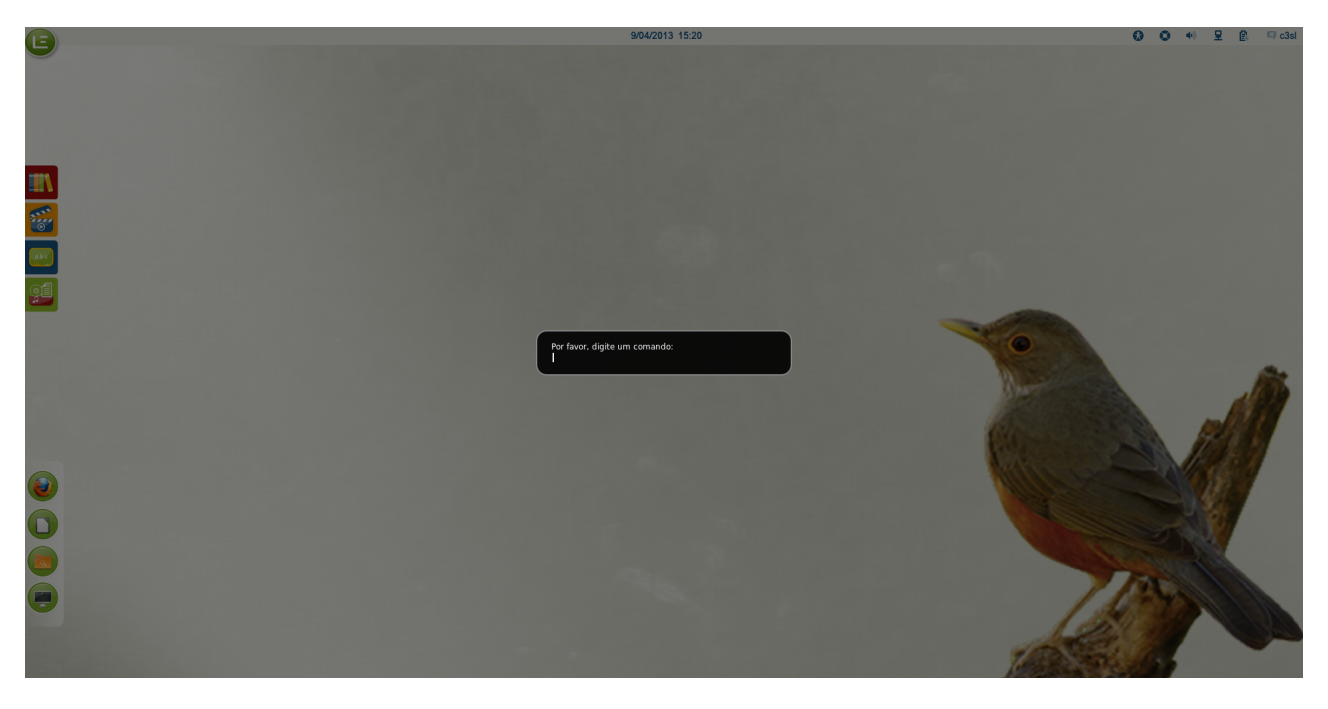

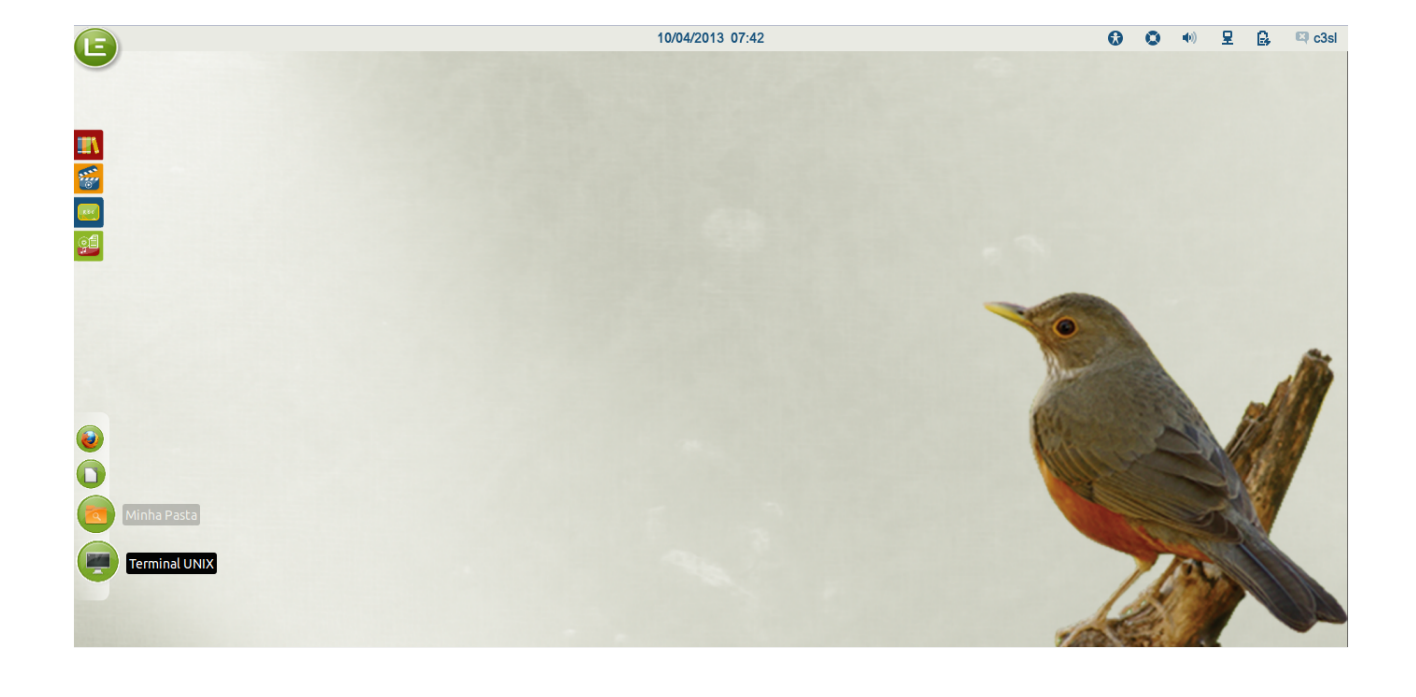

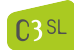

E

# Acessar o usuário root do Sistema(LE)?

No LE 5.0 versões escola e multiterminal o usuário root é o "admin", para acessá-lo:

1. na tela de login clique em "outro";

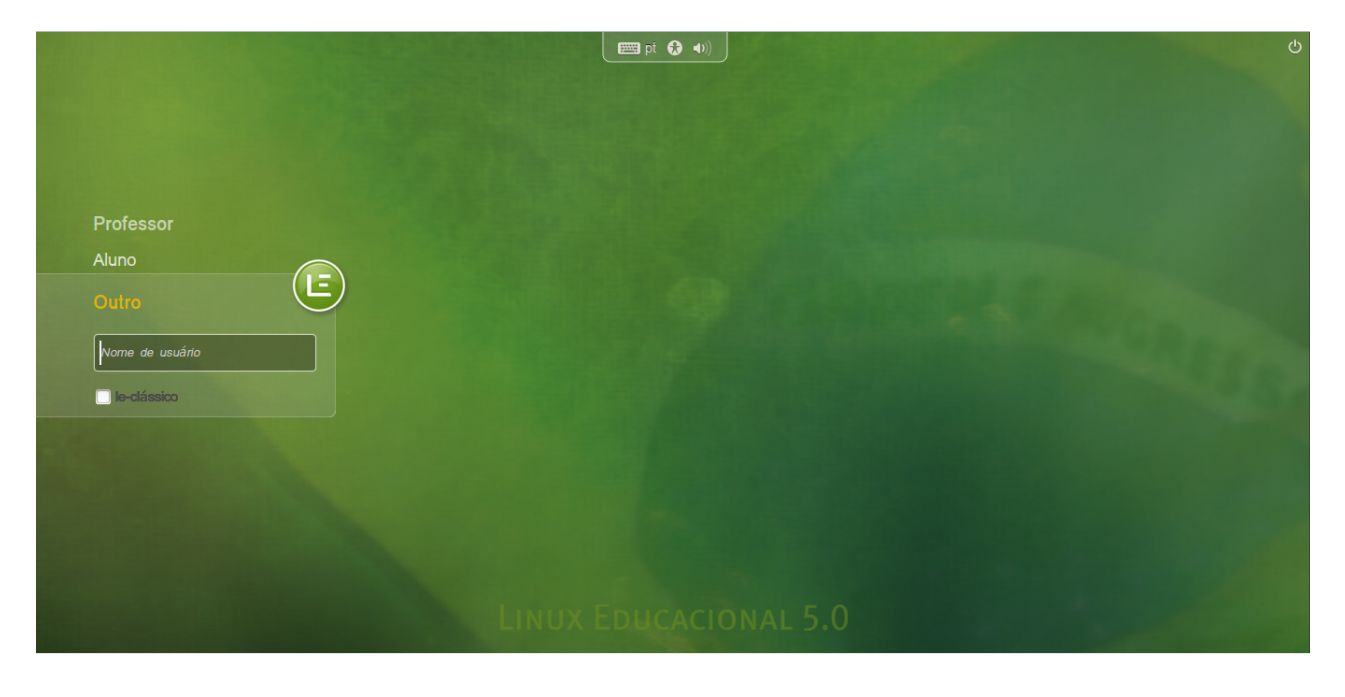

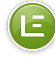

2. digite "admin" como usuário;

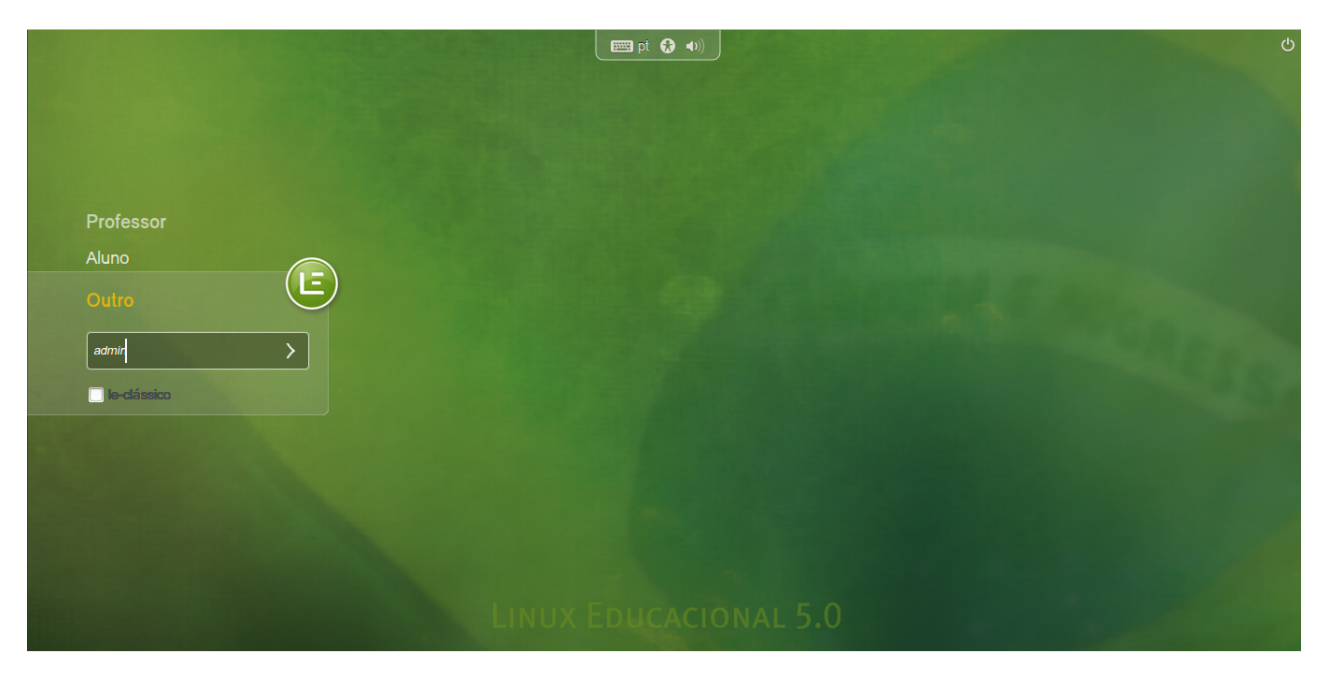

3. digite "admin" como senha;

|                       | 📼 pt 🔂 🐠  | С |  |  |  |
|-----------------------|-----------|---|--|--|--|
|                       |           |   |  |  |  |
|                       |           |   |  |  |  |
|                       |           |   |  |  |  |
|                       | Professor |   |  |  |  |
|                       | Aluno     |   |  |  |  |
|                       | Outro     |   |  |  |  |
|                       | Senha     |   |  |  |  |
|                       |           |   |  |  |  |
|                       |           |   |  |  |  |
|                       |           |   |  |  |  |
|                       |           |   |  |  |  |
|                       |           |   |  |  |  |
| LINUX EDUCACIONAL 5.0 |           |   |  |  |  |
|                       |           |   |  |  |  |

4. e você estará logado como "Administrador".

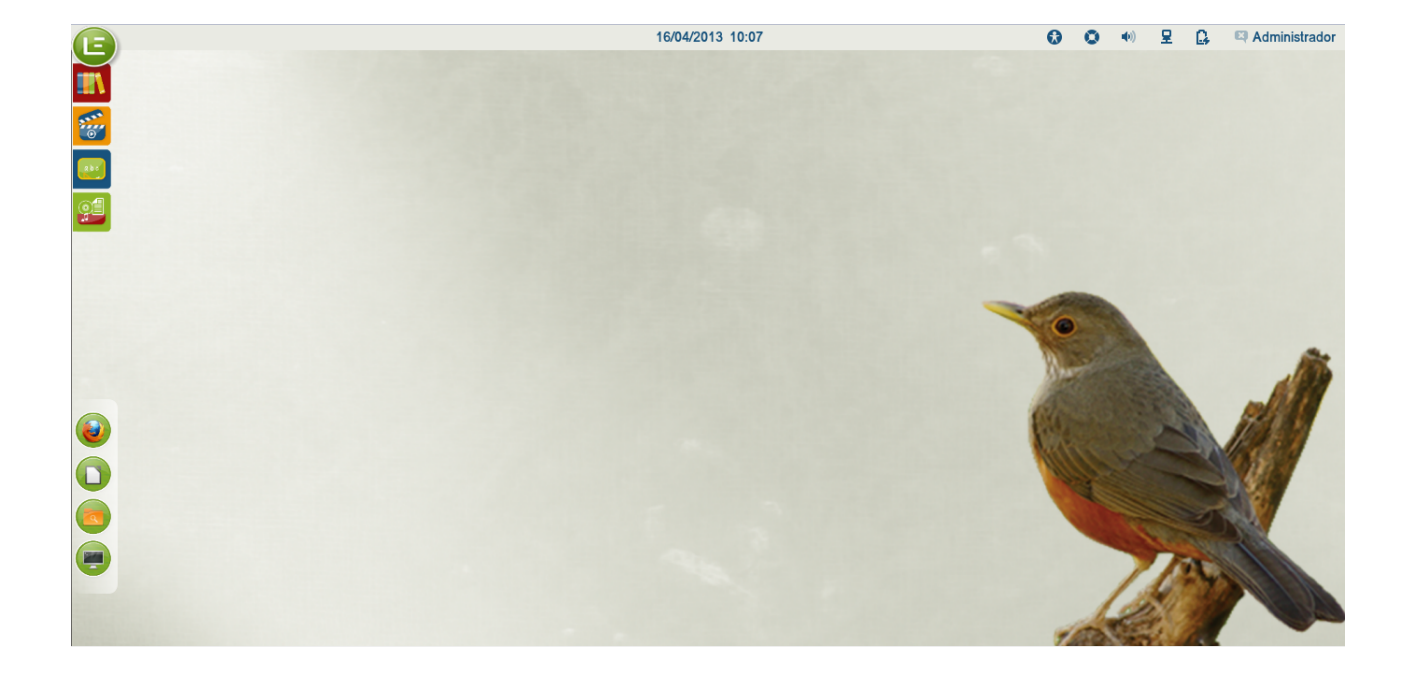

E

## Sair do sistema(LE)?

Clique no ícone "Informações do Usuário", selecione a opção de saída que melhor se adequar à situação: "Bloquear a tela" (que suspende a sessão até o usuário voltar e digitar novamente a sua senha); "Encerrar sessão" (que encerra a sessão do usuário ativo sem desligar a máquina) e "Desligar", que abre uma caixa de diálogo com três opções: "Cancelar"; "Reiniciar" (que inicializa o Sistema); e "Desligar" que encerra a sessão e desliga a máquina.

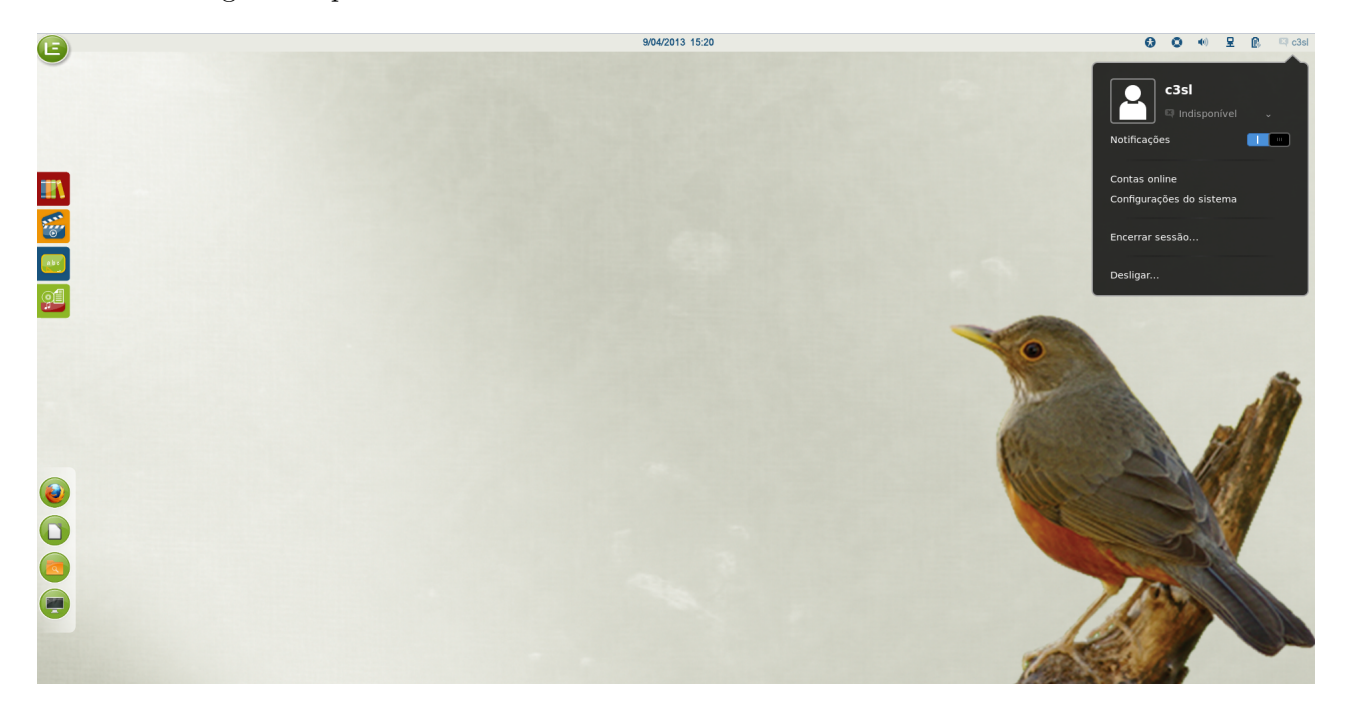

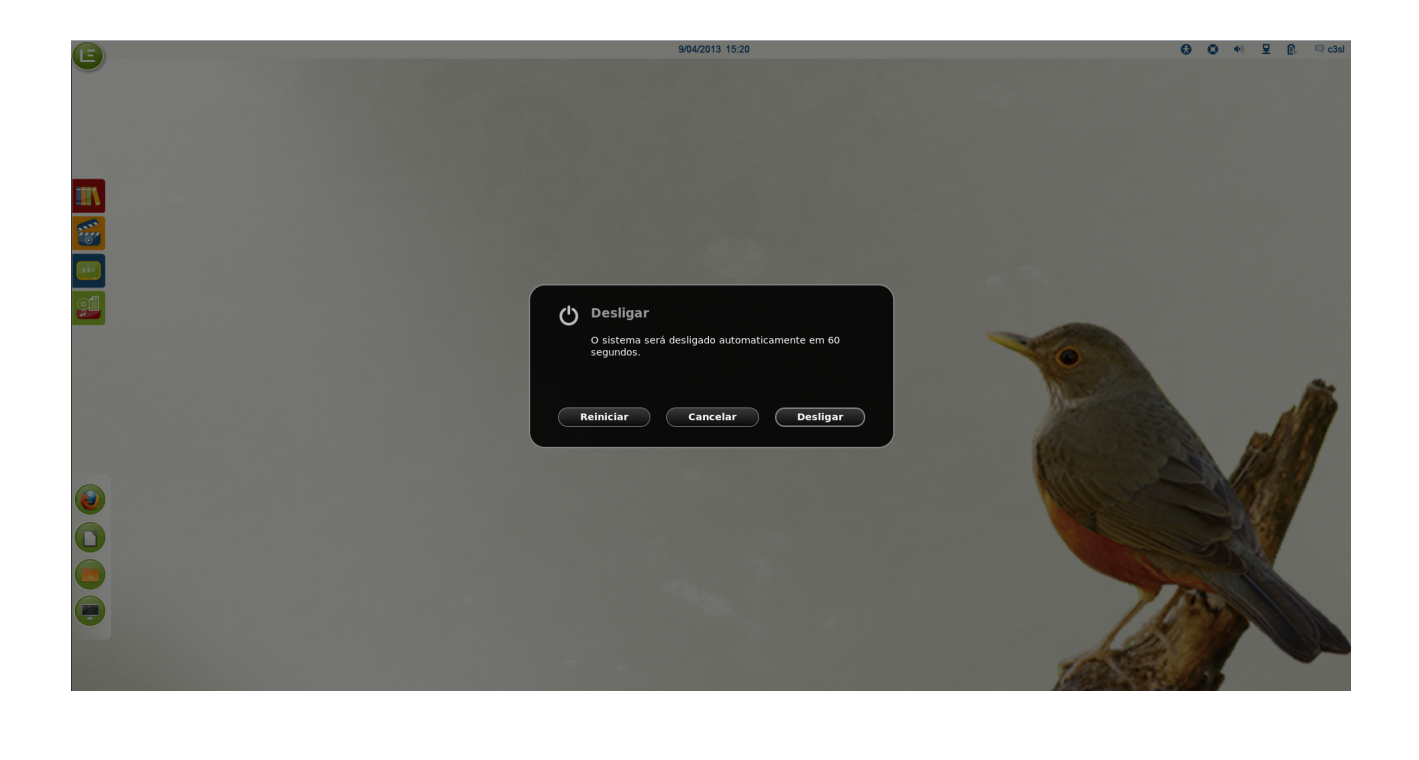

E